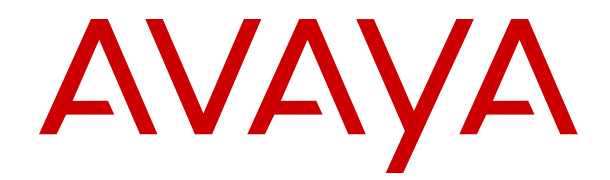

# Deploying Avaya Breeze<sup>®</sup> platform on Amazon Web Services for Avaya Aura<sup>®</sup>

Release 3.6 Issue 2 May 2019

#### Notice

While reasonable efforts have been made to ensure that the information in this document is complete and accurate at the time of printing, Avaya assumes no liability for any errors. Avaya reserves the right to make changes and corrections to the information in this document without the obligation to notify any person or organization of such changes.

#### **Documentation disclaimer**

"Documentation" means information published in varying mediums which may include product information, operating instructions and performance specifications that are generally made available to users of products. Documentation does not include marketing materials. Avaya shall not be responsible for any modifications, additions, or deletions to the original published version of Documentation unless such modifications, additions, or deletions were performed by or on the express behalf of Avaya. End User agrees to indemnify and hold harmless Avaya, Avaya's agents, servants and employees against all claims, lawsuits, demands and judgments arising out of, or in connection with, subsequent modifications, additions or deletions to this documentation, to the extent made by End User.

#### Link disclaimer

Avaya is not responsible for the contents or reliability of any linked websites referenced within this site or Documentation provided by Avaya. Avaya is not responsible for the accuracy of any information, statement or content provided on these sites and does not necessarily endorse the products, services, or information described or offered within them. Avaya does not guarantee that these links will work all the time and has no control over the availability of the linked pages.

#### Warranty

Avaya provides a limited warranty on Avaya hardware and software. Refer to your sales agreement to establish the terms of the limited warranty. In addition, Avaya's standard warranty language, as well as information regarding support for this product while under warranty is available to Avaya customers and other parties through the Avaya Support website: <u>https://support.avaya.com/helpcenter/</u> <u>getGenericDetails?detailId=C20091120112456651010</u> under the link

getGenericDetails?detailId=C20091120112456651010 under the link "Warranty & Product Lifecycle" or such successor site as designated by Avaya. Please note that if You acquired the product(s) from an authorized Avaya Channel Partner outside of the United States and Canada, the warranty is provided to You by said Avaya Channel Partner and not by Avaya.

"Hosted Service" means an Avaya hosted service subscription that You acquire from either Avaya or an authorized Avaya Channel Partner (as applicable) and which is described further in Hosted SAS or other service description documentation regarding the applicable hosted service. If You purchase a Hosted Service subscription, the foregoing limited warranty may not apply but You may be entitled to support services in connection with the Hosted Service as described further in your service description documents for the applicable Hosted Service. Contact Avaya or Avaya Channel Partner (as applicable) for more information.

#### **Hosted Service**

THE FOLLOWING APPLIES ONLY IF YOU PURCHASE AN AVAYA HOSTED SERVICE SUBSCRIPTION FROM AVAYA OR AN AVAYA CHANNEL PARTNER (AS APPLICABLE), THE TERMS OF USE FOR HOSTED SERVICES ARE AVAILABLE ON THE AVAYA WEBSITE, HTTPS://SUPPORT.AVAYA.COM/LICENSEINFO UNDER THE LINK "Avaya Terms of Use for Hosted Services" OR SUCH SUCCESSOR SITE AS DESIGNATED BY AVAYA, AND ARE APPLICABLE TO ANYONE WHO ACCESSES OR USES THE HOSTED SERVICE. BY ACCESSING OR USING THE HOSTED SERVICE, OR AUTHORIZING OTHERS TO DO SO, YOU, ON BEHALF OF YOURSELF AND THE ENTITY FOR WHOM YOU ARE DOING SO (HEREINAFTER REFERRED TO INTERCHANGEABLY AS "YOU" AND "END USER"), AGREE TO THE TERMS OF USE. IF YOU ARE ACCEPTING THE TERMS OF USE ON BEHALF A COMPANY OR OTHER LEGAL ENTITY, YOU REPRESENT THAT YOU HAVE THE AUTHORITY TO BIND SUCH ENTITY TO THESE TERMS OF USE. IF YOU DO NOT HAVE SUCH AUTHORITY, OR IF YOU DO NOT WISH TO ACCEPT THESE TERMS OF USE, YOU MUST NOT ACCESS OR USE THE HOSTED SERVICE OR AUTHORIZE ANYONE TO ACCESS OR USE THE HOSTED SERVICE.

#### Licenses

THE SOFTWARE LICENSE TERMS AVAILABLE ON THE AVAYA WEBSITE. HTTPS://SUPPORT.AVAYA.COM/LICENSEINFO UNDER THE LINK "AVAYA SOFTWARE LICENSE TERMS (Avaya Products)" OR SUCH SUCCESSOR SITE AS DESIGNATED BY AVAYA, ARE APPLICABLE TO ANYONE WHO DOWNLOADS, USES AND/OR INSTALLS AVAYA SOFTWARE, PURCHASED FROM AVAYA INC., ANY AVAYA AFFILIATE, OR AN AVAYA CHANNEL PARTNER (AS APPLICABLE) UNDER A COMMERCIAL AGREEMENT WITH AVAYA OR AN AVAYA CHANNEL PARTNER. UNLESS OTHERWISE AGREED TO BY AVAYA IN WRITING AVAYA DOES NOT EXTEND THIS LICENSE IF THE SOFTWARE WAS OBTAINED FROM ANYONE OTHER THAN AVAYA, AN AVAYA AFFILIATE OR AN AVAYA CHANNEL PARTNER; AVAYA RESERVES THE RIGHT TO TAKE LEGAL ACTION AGAINST YOU AND ANYONE ELSE USING OR SELLING THE SOFTWARE WITHOUT A LICENSE. BY INSTALLING, DOWNLOADING OR USING THE SOFTWARE, OR AUTHORIZING OTHERS TO DO SO, YOU, ON BEHALF OF YOURSELF AND THE ENTITY FOR WHOM YOU ARE INSTALLING, DOWNLOADING OR USING THE SOFTWARE (HEREINAFTER REFERRED TO INTERCHANGEABLY AS "YOU" AND "END USER"), AGREE TO THESE TERMS AND CONDITIONS AND CREATE A BINDING CONTRACT BETWEEN YOU AND AVAYA INC. OR THE APPLICABLE AVAYA AFFILIATE ("AVAYA").

Avaya grants You a license within the scope of the license types described below, with the exception of Heritage Nortel Software, for which the scope of the license is detailed below. Where the order documentation does not expressly identify a license type, the applicable license will be a Designated System License as set forth below in the Designated System(s) License (DS) section as applicable. The applicable number of licenses and units of capacity for which the license is granted will be one (1), unless a different number of licenses or units of capacity is specified in the documentation or other materials available to You. "Software" means computer programs in object code, provided by Avaya or an Avaya Channel Partner, whether as stand-alone products, pre-installed on hardware products, and any upgrades, updates, patches, bug fixes, or modified versions thereto. "Designated Processor" means a single stand-alone computing device. "Server" means a set of Designated Processors that hosts (physically or virtually) a software application to be accessed by multiple users. "Instance" means a single copy of the Software executing at a particular time: (i) on one physical machine; or (ii) on one deployed software virtual machine ("VM") or similar deployment.

#### License types

Designated System(s) License (DS). End User may install and use each copy or an Instance of the Software only: 1) on a number of Designated Processors up to the number indicated in the order; or 2) up to the number of Instances of the Software as indicated in the order, Documentation, or as authorized by Avaya in writing. Avaya may require the Designated Processor(s) to be identified in the order by type, serial number, feature key, Instance, location or other specific designation, or to be provided by End User to Avaya through electronic means established by Avaya specifically for this purpose.

#### Heritage Nortel Software

"Heritage Nortel Software" means the software that was acquired by Avaya as part of its purchase of the Nortel Enterprise Solutions Business in December 2009. The Heritage Nortel Software is the software contained within the list of Heritage Nortel Products located at <u>https://support.avaya.com/LicenseInfo</u> under the link "Heritage Nortel Products" or such successor site as designated by Avaya. For Heritage Nortel Software, Avaya grants Customer a license to use Heritage Nortel Software provided hereunder solely to the extent of the authorized activation or authorized usage level, solely for the purpose specified in the Documentation, and solely as embedded in, for execution on, or for communication with Avaya equipment. Charges for Heritage Nortel Software may be based on extent of activation or use authorized as specified in an order or invoice.

#### Copyright

Except where expressly stated otherwise, no use should be made of materials on this site, the Documentation, Software, Hosted Service, or hardware provided by Avaya. All content on this site, the documentation, Hosted Service, and the product provided by Avaya including the selection, arrangement and design of the content is owned either by Avaya or its licensors and is protected by copyright and other intellectual property laws including the sui generis rights relating to the protection of databases. You may not modify, copy, reproduce, republish, upload, post, transmit or distribute in any way any content, in whole or in part, including any code and software unless expressly authorized by Avaya. Unauthorized reproduction, transmission, dissemination, storage, and or use without the express written consent of Avaya can be a criminal, as well as a civil offense under the applicable law.

#### Virtualization

The following applies if the product is deployed on a virtual machine. Each product has its own ordering code and license types. Unless otherwise stated, each Instance of a product must be separately licensed and ordered. For example, if the end user customer or Avaya Channel Partner would like to install two Instances of the same type of products, then two products of that type must be ordered.

#### **Third Party Components**

"Third Party Components" mean certain software programs or portions thereof included in the Software or Hosted Service may contain software (including open source software) distributed under third party agreements ("Third Party Components"), which contain terms regarding the rights to use certain portions of the Software ("Third Party Terms"). As required, information regarding distributed Linux OS source code (for those products that have distributed Linux OS source code) and identifying the copyright holders of the Third Party Components and the Third Party Terms that apply is available in the products, Documentation or on Avaya's website at: https:// support.avaya.com/Copyright or such successor site as designated by Avaya. The open source software license terms provided as Third Party Terms are consistent with the license rights granted in these Software License Terms, and may contain additional rights benefiting You, such as modification and distribution of the open source software. The Third Party Terms shall take precedence over these Software License Terms, solely with respect to the applicable Third Party Components to the extent that these Software License Terms impose greater restrictions on You than the applicable Third Party Terms

The following applies only if the H.264 (AVC) codec is distributed with the product. THIS PRODUCT IS LICENSED UNDER THE AVC PATENT PORTFOLIO LICENSE FOR THE PERSONAL USE OF A CONSUMER OR OTHER USES IN WHICH IT DOES NOT RECEIVE REMUNERATION TO (i) ENCODE VIDEO IN COMPLIANCE WITH THE AVC STANDARD ("AVC VIDEO") AND/OR (ii) DECODE AVC VIDEO THAT WAS ENCODED BY A CONSUMER ENGAGED IN A PERSONAL ACTIVITY AND/OR WAS OBTAINED FROM A VIDEO PROVIDER LICENSED TO PROVIDE AVC VIDEO. NO LICENSE IS GRANTED OR SHALL BE IMPLIED FOR ANY OTHER USE. ADDITIONAL INFORMATION MAY BE OBTAINED FROM MPEG LA, L.L.C. SEE HTTP://WWW.MPEGLA.COM.

#### Service Provider

THE FOLLOWING APPLIES TO AVAYA CHANNEL PARTNER'S HOSTING OF AVAYA PRODUCTS OR SERVICES. THE PRODUCT OR HOSTED SERVICE MAY USE THIRD PARTY COMPONENTS SUBJECT TO THIRD PARTY TERMS AND REQUIRE A SERVICE PROVIDER TO BE INDEPENDENTLY LICENSED DIRECTLY FROM THE THIRD PARTY SUPPLIER. AN AVAYA CHANNEL PARTNER'S HOSTING OF AVAYA PRODUCTS MUST BE AUTHORIZED IN WRITING BY AVAYA AND IF THOSE HOSTED PRODUCTS USE OR EMBED CERTAIN THIRD PARTY SOFTWARE, INCLUDING BUT NOT LIMITED TO MICROSOFT SOFTWARE OR CODECS, THE AVAYA CHANNEL PARTNER IS REQUIRED TO INDEPENDENTLY OBTAIN ANY APPLICABLE LICENSE AGREEMENTS, AT THE AVAYA CHANNEL PARTNER'S EXPENSE, DIRECTLY FROM THE APPLICABLE THIRD PARTY SUPPLIER.

WITH RESPECT TO CODECS, IF THE AVAYA CHANNEL PARTNER IS HOSTING ANY PRODUCTS THAT USE OR EMBED THE H.264 CODEC OR H.265 CODEC, THE AVAYA CHANNEL PARTNER ACKNOWLEDGES AND AGREES THE AVAYA CHANNEL PARTNER IS RESPONSIBLE FOR ANY AND ALL RELATED FEES AND/OR ROYALTIES. THE H.264 (AVC) CODEC IS LICENSED UNDER THE AVC PATENT PORTFOLIO LICENSE FOR THE PERSONAL USE OF A CONSUMER OR OTHER USES IN WHICH IT DOES NOT RECEIVE REMUNERATION TO: (I) ENCODE VIDEO IN COMPLIANCE WITH THE AVC STANDARD ("AVC VIDEO") AND/OR (II) DECODE AVC VIDEO THAT WAS ENCODED BY A CONSUMER ENGAGED IN A PERSONAL ACTIVITY AND/OR WAS OBTAINED FROM A VIDEO PROVIDER LICENSED TO PROVIDE AVC VIDEO. NO LICENSE IS GRANTED OR SHALL BE IMPLIED FOR ANY OTHER USE. ADDITIONAL INFORMATION FOR H.264 (AVC) AND H.265 (HEVC) CODECS MAY BE OBTAINED FROM MPEG LA, L.L.C. SEE <u>HTTP://</u> WWW.MPEGLA.COM.

#### **Compliance with Laws**

You acknowledge and agree that it is Your responsibility for complying with any applicable laws and regulations, including, but not limited to laws and regulations related to call recording, data privacy, intellectual property, trade secret, fraud, and music performance rights, in the country or territory where the Avaya product is used.

#### **Preventing Toll Fraud**

"Toll Fraud" is the unauthorized use of your telecommunications system by an unauthorized party (for example, a person who is not a corporate employee, agent, subcontractor, or is not working on your company's behalf). Be aware that there can be a risk of Toll Fraud associated with your system and that, if Toll Fraud occurs, it can result in substantial additional charges for your telecommunications services.

#### Avaya Toll Fraud intervention

If You suspect that You are being victimized by Toll Fraud and You need technical assistance or support, call Technical Service Center Toll Fraud Intervention Hotline at +1-800-643-2353 for the United States and Canada. For additional support telephone numbers, see the Avaya Support website: <a href="https://support.avaya.com">https://support.avaya.com</a> or such successor site as designated by Avaya.

#### Security Vulnerabilities

Information about Avaya's security support policies can be found in the Security Policies and Support section of <u>https://</u>support.avaya.com/security.

Suspected Avaya product security vulnerabilities are handled per the Avaya Product Security Support Flow (<u>https://</u>support.avaya.com/css/P8/documents/100161515).

#### Trademarks

The trademarks, logos and service marks ("Marks") displayed in this site, the Documentation, Hosted Service(s), and product(s) provided by Avaya are the registered or unregistered Marks of Avaya, its affiliates, its licensors, its suppliers, or other third parties. Users are not permitted to use such Marks without prior written consent from Avaya or such third party which may own the Mark. Nothing contained in this site, the Documentation, Hosted Service(s) and product(s) should be construed as granting, by implication, estoppel, or otherwise, any license or right in and to the Marks without the express written permission of Avaya or the applicable third party.

Avaya is a registered trademark of Avaya Inc.

All non-Avaya trademarks are the property of their respective owners. Linux<sup>®</sup> is the registered trademark of Linus Torvalds in the U.S. and other countries.

#### **Downloading Documentation**

For the most current versions of Documentation, see the Avaya Support website: <u>https://support.avaya.com</u>, or such successor site as designated by Avaya.

#### **Contact Avaya Support**

See the Avaya Support website: <u>https://support.avaya.com</u> for product or Hosted Service notices and articles, or to report a problem with your Avaya product or Hosted Service. For a list of support telephone numbers and contact addresses, go to the Avaya Support website: <u>https://support.avaya.com</u> (or such successor site as designated by Avaya), scroll to the bottom of the page, and select Contact Avaya Support.

### Contents

| Chapter 1: Introduction                                                        |    |
|--------------------------------------------------------------------------------|----|
| Purpose                                                                        | 9  |
| Prerequisites                                                                  | 9  |
| Change history                                                                 | 10 |
| Chapter 2: Avaya Aura <sup>®</sup> on Amazon Web Services overview             | 11 |
| Тороlogy                                                                       | 12 |
| Networking considerations for connecting Avaya applications                    | 13 |
| Connection types                                                               | 13 |
| System interactions                                                            | 13 |
| Chapter 3: Deployment process                                                  | 15 |
| Deployment checklist                                                           | 15 |
| Avaya Aura <sup>®</sup> Media Server deployment checklist                      | 17 |
| Avaya Breeze <sup>®</sup> platform SIP high availability deployment checklist  | 19 |
| Chapter 4: Planning and preconfiguration                                       | 20 |
| Key customer configuration information                                         |    |
| Supported footprints for the applications on AWS                               |    |
| Configuration tools and utilities                                              | 23 |
| Downloading software from PLDS                                                 | 24 |
| Verifying Enrollment Password status                                           | 25 |
| Signing in to the Amazon Web Services Management console                       |    |
| Creating a key pair                                                            | 26 |
| Chapter 5: OVA to AMI conversion                                               | 27 |
| Checklist for converting the Avaya Breeze <sup>®</sup> platform OVA to AWS AMI | 27 |
| Creating a bucket for uploading the OVAs for AMI conversion                    | 27 |
| Uploading the Avaya Breeze <sup>®</sup> platform OVA                           | 28 |
| Creating a Linux Amazon EC2 virtual server instance                            |    |
| Creating a user access key                                                     | 30 |
| Obtaining the virtual server instance user ID                                  |    |
| Importing the OVA for AMI conversion                                           |    |
| Creating an IAM role for the takeover of the floating IP address               | 34 |
| Launching an Amazon EC2 instance                                               |    |
| Chapter 6: AMI deployment                                                      | 36 |
| Deploying the Avaya Breeze <sup>®</sup> platform AMI                           | 36 |
| Amazon Web Services instance management                                        | 37 |
| Starting an AWS instance                                                       | 38 |
| Stopping an AWS instance                                                       |    |
| Rebooting an AWS instance                                                      | 39 |
| Chapter 7: Configuration                                                       | 40 |
| Configuring Avaya Breeze <sup>®</sup> platform on AWS                          | 40 |

| Migration of cluster database                                                       | 42       |
|-------------------------------------------------------------------------------------|----------|
| Checklist for migration of cluster databases                                        | 42       |
| Backing up a cluster                                                                | 43       |
| Restoring a cluster                                                                 | 44       |
| Backing up the cluster database using CLI                                           | 44       |
| Restoring the cluster database using CLI                                            | 45       |
| Patching Avaya Breeze platform                                                      | 46       |
| Creating multiple privileged user accounts                                          | 47       |
| Enhanced Access Security Gateway                                                    | 47       |
| Enabling and disabling EASG                                                         | 48       |
| Viewing the EASG certificate information                                            | 48       |
| EASG site certificate                                                               | 48       |
| Managing site certificates                                                          | 49       |
| Chapter 8: Avava Breeze <sup>®</sup> platform System Manager Administration         | 50       |
| Installing the Avava Breeze <sup>®</sup> platform license file                      | 50       |
| Administering an Avava Breeze <sup>®</sup> platform SIP Entity                      | 50       |
| Administering the Avava Breeze® platform Entity Link                                | 51       |
| Enabling implicit users applications for SIP users                                  | 52       |
| Administering an Avava Breeze <sup>®</sup> nlatform instance                        | 52       |
| Verifying the Avava Breeze <sup>®</sup> platform Entity Link connection             | 53       |
| Verifying replication status                                                        | 54       |
| Verifying the management link                                                       | 54       |
| Creating a new cluster                                                              | 55       |
| Accenting new service                                                               | 57       |
| Cluster Database backup and restore                                                 | 57       |
| Backing up a cluster                                                                | 57       |
| Destoring a cluster                                                                 | 58       |
| Cancelling a pending job                                                            | 50       |
| Purging a backup                                                                    | 50       |
| Peliable Eventing administration                                                    | 50       |
| Creating a Reliable Eventing aroun                                                  | 60       |
| Editing a Reliable Eventing group                                                   | 61       |
| Deleting a Reliable Eventing group                                                  | 61       |
| Viewing the status of Peliable Eventing destinations                                | 62       |
| Deleting a Reliable Eventing destination                                            | 62       |
| Punning a maintenance test for a broker                                             | 62       |
| Charter O. Augus Augus Madia Conversion                                             | 02       |
| Chapter 9: Avaya Aura Media Server configuration                                    | 04<br>C4 |
| Avaya Aura Media Server Selection algorithm.                                        | 04       |
| Avaya Aura Media Server OvA deployment                                              | 65       |
| Configure virtual machine automatic startup settings                                | 65       |
| Configuring virtual machine automatic startup settings using vSphere desktop client | 65       |
| Configuring virtual machine automatic startup settings using vSphere Web Client     | 66       |
| Licensing the Avaya Aura Media Server                                               | 67       |

| Installing the Avaya Aura $^{	extsf{e}}$ Media Server license file                             | 68 |
|------------------------------------------------------------------------------------------------|----|
| Administering Avaya Aura <sup>®</sup> Media Server for REST                                    | 68 |
| Assigning Avaya Aura <sup>®</sup> Media Server for use with Avaya Breeze <sup>®</sup> platform | 69 |
| Adding the System Manager IP address                                                           | 69 |
| Avaya Aura <sup>®</sup> Media Server host name resolution                                      | 70 |
| Configuring Avaya Aura <sup>®</sup> Media Server name resolution (alternative 1)               | 71 |
| Configuring connection security options (alternative 2)                                        | 71 |
| SIPS and SRTP on Avaya Aura <sup>®</sup> Media Server                                          | 72 |
| Avaya Aura Media Server trust configuration                                                    | 73 |
| Exporting an Avaya Aura <sup>®</sup> Media Server certificate                                  | 73 |
| Enabling and configuring digit relay settings                                                  | 73 |
| Chapter 10: Certificate administration                                                         | 75 |
| Trust and Identity Certificate administration                                                  | 75 |
| Viewing Identity Certificate details                                                           | 76 |
| Adding a Trust Certificate to all Avaya Breeze <sup>®</sup> platform servers in a cluster      | 76 |
| Adding trusted CA certificates                                                                 | 77 |
| Replacing an identity certificate                                                              | 78 |
| Chapter 11: High Availability Administration                                                   | 80 |
| Avaya Breeze <sup>®</sup> platform high availability administration                            | 80 |
| SIP high availability                                                                          | 80 |
| Avaya Breeze <sup>®</sup> platform SIP high availability deployment checklist                  | 85 |
| HTTP high availability                                                                         | 86 |
| HTTP load balancing in an Avaya Breeze platform cluster                                        | 86 |
| Enabling HTTP load balancing in an Avaya Breeze platform cluster                               | 87 |
| External load balancer for HTTP Geo-redundancy                                                 | 88 |
| Chapter 12: Post-installation verification                                                     | 89 |
| Checking the Avaya Breeze <sup>®</sup> platform status                                         | 89 |
| Verifying replication status                                                                   | 89 |
| Chapter 13: Troubleshooting                                                                    | 91 |
| Avaya Breeze <sup>®</sup> platform cannot establish a trusted connection with System Manager   | 91 |
| Chapter 14: Resources                                                                          | 92 |
| Documentation                                                                                  | 92 |
| Finding documents on the Avaya Support website                                                 | 94 |
| Avaya Documentation Portal navigation                                                          | 95 |
| Training                                                                                       | 96 |
| Avaya Breeze <sup>®</sup> platform videos                                                      | 96 |
| Support                                                                                        | 97 |
| Appendix A: Appendix                                                                           | 98 |
| Configuring PuTTY                                                                              | 98 |
| Converting the *.pem file to the *.ppk format                                                  | 98 |
| Configuring PuTTY for an SSH session                                                           | 98 |
| Signing in to the Amazon EC2 virtual server instance                                           | 99 |

| Identifying the SSH user name of the RHEL instance on AWS | 99  |
|-----------------------------------------------------------|-----|
| Glossary                                                  | 100 |

# **Chapter 1: Introduction**

### **Purpose**

This document contains Avaya Breeze<sup>®</sup> platform installation, configuration, initial administration, and basic maintenance checklist and procedures.

This document is intended for people who install and configure a verified Avaya Breeze<sup>®</sup> platform reference configuration at a customer site.

### **Prerequisites**

Before deploying the product, ensure that you have the following knowledge, skills, and tools.

### Knowledge

- Amazon Web Services setup
- Linux<sup>®</sup> Operating System
- Avaya Aura<sup>®</sup> System Manager
- Avaya Aura<sup>®</sup> Communication Manager
- Avaya Aura<sup>®</sup> Media Server

### Skills

Administration of AWS Management Console and Avaya Aura® applications.

Tools

- Avaya Breeze<sup>®</sup> platform OVA
- · A web browser to gain access to AWS Management Console
- PuTTY, PuTTYgen
- WinSCP
- WinZip

# Change history

| Issue | Date          | Summary of changes             |
|-------|---------------|--------------------------------|
| 1     | December 2018 | Initial release.               |
| 2     | May 2019      | Minor updates to the document. |

# Chapter 2: Avaya Aura<sup>®</sup> on Amazon Web Services overview

Amazon Web Services (AWS) is a cloud services platform that enables enterprises to securely run applications on the virtual cloud. The key components of AWS are Amazon Elastic Compute Cloud (EC2) and Amazon Simple Storage Service (S3).

Supporting the Avaya applications on the AWS Infrastructure as a service (IaaS) platform provides the following benefits:

- Minimizes the capital expenditure (CAPEX) on infrastructure. The customers can move from CAPEX to operational expense (OPEX).
- Reduces the maintenance cost of running the data centers.
- Provides a common platform for deploying the applications.
- Provides a flexible environment to accommodate the changing business requirements of customers.

You can deploy the following Avaya Aura® applications on Amazon Web Services:

- Avaya Aura<sup>®</sup> System Manager
- Avaya Aura<sup>®</sup> Session Manager
- Avaya Aura<sup>®</sup> Communication Manager
- Avaya WebLM
- Presence Services using Avaya Breeze® platform
- Avaya Session Border Controller for Enterprise
- Avaya Aura<sup>®</sup> Device Services
- Avaya Aura<sup>®</sup> Application Enablement Services (Software only)
- Avaya Aura<sup>®</sup> Media Server (Software only)
- Avaya Diagnostic Server (Software only)

The supported Avaya Aura<sup>®</sup> AWS applications can also be deployed on-premises.

You can connect the following applications to the Avaya Aura<sup>®</sup> AWS instances from the customer premises:

• Avaya Aura<sup>®</sup> Conferencing Release 8.0 and later

- Avaya Aura® Messaging Release 6.3 and later
- G430 Branch Gateway, G450 Branch Gateway, and G650 Media Gateway

## Topology

This network topology diagram depicts the architecture of Avaya applications on Amazon Web Services. The topology diagram is an example of a possible configuration that Avaya offers. The configuration does not need to include all the applications, but must follow the AWS deployment guidelines.

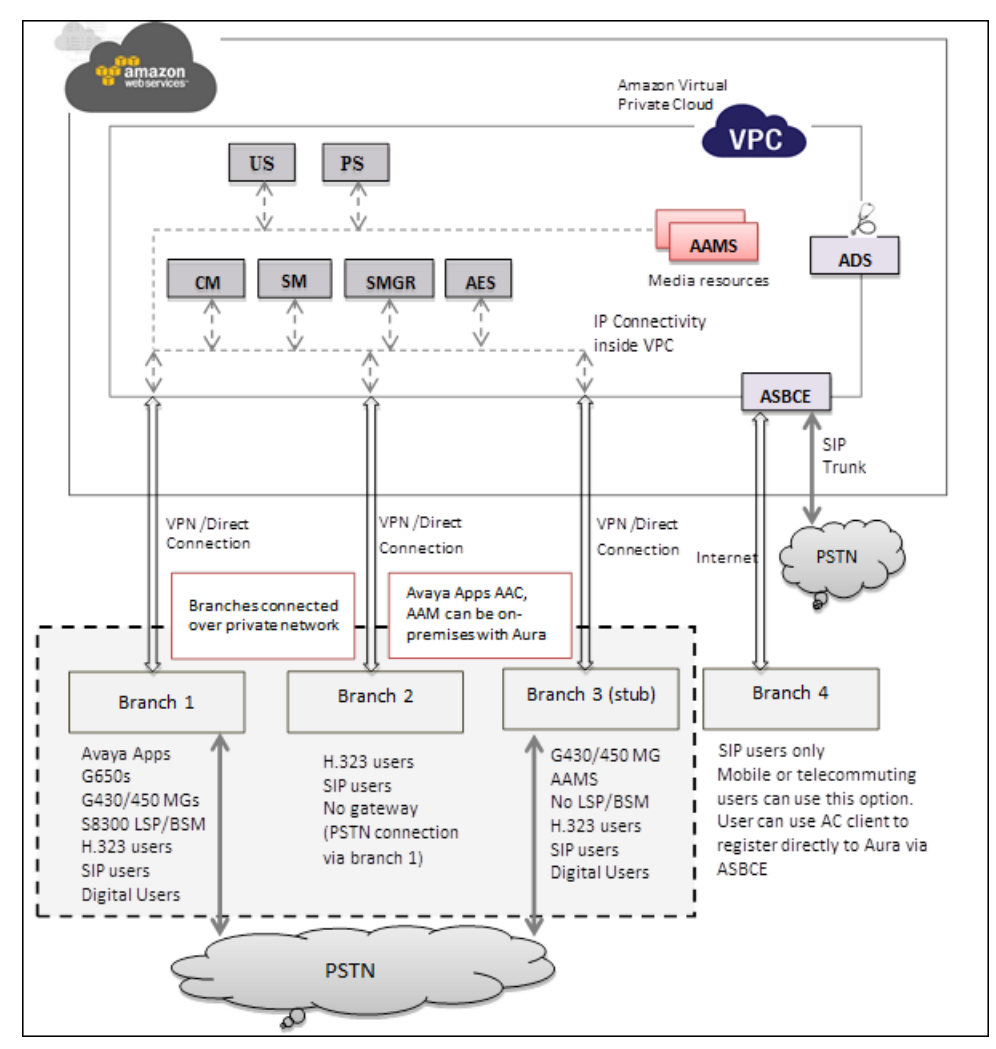

# Networking considerations for connecting Avaya applications

When you deploy an Avaya application at main location or at a branch location on AWS, ensure that you follow the networking requirements, such as, the WAN network topology, bandwidth and latency of the Avaya applications. You must adhere to the Avaya network recommendations and AWS networking rules.

AWS has some limitations for establishing public internet VPNs and direct connections into AWS. For more information about Amazon VPC Limits, see the AWS documentation at <u>http://</u><u>docs.aws.amazon.com/AmazonVPC/latest/UserGuide/VPC\_Appendix\_Limits.html</u>.

### Important:

Avaya recommends the use of direct connection in combination of a private WAN connection with Service Level Agreement (SLA) measures to ensure that the network quality is appropriate for signaling and voice traffic.

Avaya is not responsible for network connections between AWS and customer premises.

### **Connection types**

You can connect applications in a hybrid network on the Virtual Private Cloud (VPC) in the following ways:

| Connection type   | Resource                                                                                                    |
|-------------------|----------------------------------------------------------------------------------------------------|
| VPN connection    | For information about VPN connections, see <a href="http://docs.aws.amazon.com/AmazonVPC/latest/UserGuide/vpn-connections.html">http://docs.aws.amazon.com/AmazonVPC/latest/UserGuide/vpn-connections.html</a> . |
| Direct connection | For information about AWS direct connections, see <u>https://aws.amazon.com/</u><br><u>directconnect/</u> .                                                                                                    |

## **System interactions**

| Avaya product                                           | Supported releases                              |
|---------------------------------------------------------|-------------------------------------------------|
| Avaya Aura <sup>®</sup> System Manager                  | 8.0.1                                           |
| Avaya Aura <sup>®</sup> Session Manager                 | 6.3.8, 6.3.9, 7.0, 7.0.1, 7.1.x, 8.0, and 8.0.1 |
| Avaya Aura <sup>®</sup> Communication Manager           | 6.3.6, 7.0, 7.0.1, 7.1.x, 8.0, and 8.0.1        |
| Avaya Aura <sup>®</sup> Application Enablement Services | 6.3.3, 7.0.x, 7.1.x, and 8.0                    |
| Avaya Aura <sup>®</sup> Media Server                    | 8.0 and 8.0.1                                   |

| Avaya product                           | Supported releases |
|-----------------------------------------|--------------------|
| Avaya Aura <sup>®</sup> Messaging       | 6.3.5 and 7.0      |
| Avaya Equinox <sup>®</sup> Conferencing | 8.3 to 9.1.2       |
| Engagement Call Control solution        | 3.5.0.1            |

Traditional H.248 gateways provide access to the PSTN and support for H.323 and legacy endpoints. Connection to SIP service provider trunks is provided through Session Border Controller to Session Manager.

### Snap-ins

Avaya Breeze<sup>®</sup> platform snap-ins interoperate with other Avaya products. For example, WebRTC Snap-in interoperates with Avaya Session Border Controller for Enterprise Releases 6.3 to 8.0.

# **Chapter 3: Deployment process**

# **Deployment checklist**

| No. | Task                                                                                          | Description                                                                                                    | Notes | • |
|-----|-----------------------------------------------------------------------------------------------|----------------------------------------------------------------------------------------------------|-------|---|
| 1   | Record information for the deployment.                                                        | See <u>Key customer</u><br><u>configuration</u><br><u>information</u> on page 20                                     |       |   |
| 2   | Install the latest System Manager release.                                                    | Verify that the latest release of System Manager is installed.                                                       |       |   |
|     |                                                                                               | For more details, see<br>Product Change Notice<br>(PCN) and Release Notes<br>for Avaya Breeze <sup>®</sup> platform. |       |   |
| 3   | Download the following from PLDS:                                                             | See <u>Downloading software</u><br><u>from PLDS</u> on page 24                                                       |       |   |
|     | Software from PLDS.                                                                           |                                                                                                    |       |   |
|     | <ul> <li>The Avaya Breeze<sup>®</sup> platform<br/>license file from PLDS.</li> </ul>         |                                                                                                    |       |   |
|     | <ul> <li>If needed, download the Avaya<br/>Breeze<sup>®</sup> platform patch file.</li> </ul> |                                                                                                    |       |   |
| 4   | Verify that the <b>Enrollment</b><br><b>Password</b> is not expired.                          | See <u>Verifying Enrollment</u><br><u>Password status</u> on<br>page 25                                              |       |   |
| 5   | Log in to AWS Management Console.                                                             | See <u>Signing in to the</u><br><u>Amazon Web Services</u><br><u>Management console</u> on<br>page 25.               |       |   |
| 6   | Create a key pair on AWS<br>Management Console.                                               | See <u>Creating a key pair</u> on page 26.                                                                           |       |   |
| 7   | Convert the Avaya Breeze <sup>®</sup> platform OVA to AWS AMI.                                | Checklist for converting the<br>Avaya Breeze OVA to AWS<br>AMI on page 27                                            |       |   |

| No. | Task                                                                                                    | Description                                                                 | Notes | ~ |
|-----|----------------------------------------------------------------------------------------------------|-----------------------------------------------------------------------------|-------|---|
| 8   | Deploy the Avaya Breeze <sup>®</sup> platform AMI.                                                                                               | Deploying the Avaya<br>Breeze AMI on page 36                                |       |   |
| 9   | Configure Avaya Breeze <sup>®</sup> platform on AWS                                                                                              | Configuring Avaya Breeze<br>on AWS on page 40                               |       |   |
| 10  | (Optional) Migrate the cluster<br>database of another Avaya<br>Breeze <sup>®</sup> platform instance.                                            | Migration of cluster<br>database on page 42                                 |       |   |
|     | This step is applicable only if you use Avaya Breeze <sup>®</sup> platform for Presence Services.                                                |                                                                             |       |   |
| 11  | (Optional) Install the patch file.                                                                                                    | Patching Avaya Breeze<br>platform on page 46                                |       |   |
| 12  | (Optional) Create multiple privileged user accounts.                                                                                             | Creating multiple privileged<br>user accounts on<br>page 47                 |       |   |
| 13  | Install the Avaya Breeze <sup>®</sup> platform license file.                                                                                     | Installing the Avaya Breeze<br>platform license file on<br>page 50          |       |   |
| 14  | Administer the SIP Entity.                                                                                                    | Administering an Avaya<br>Breeze platform SIP<br>Entity on page 50          |       |   |
| 15  | Administer the SIP Entity Link.                                                                                                    | Administering the Avaya<br>Breeze platform Entity<br>Link on page 51        |       |   |
| 16  | Enable implicit users applications for SIP users.                                                                                                | Enabling implicit users<br>applications for SIP<br>users on page 52         |       |   |
| 17  | Administer the Avaya Breeze <sup>®</sup> platform Instance.                                                                                      | Administering an Avaya<br>Breeze platform<br>instance on page 52            |       |   |
| 18  | Verify the Entity Link connection.                                                                                                    | Verifying the Avaya Breeze<br>platform Entity Link<br>connection on page 53 |       |   |
| 19  | Verify the replication status.                                                                                                    | Verifying replication<br>status on page 54                                  |       |   |
| 20  | Verify management link.                                                                                                    | Verifying the management<br>link on page 54                                 |       |   |
| 21  | Assign the server to an Avaya<br>Breeze <sup>®</sup> platform cluster. If one<br>does not already exists for this<br>server, create the cluster. | <u>Creating a new cluster</u> on page 55                                    |       |   |

| No. | Task                                                                                                    | Description                                                                                                    | Notes | ~ |
|-----|----------------------------------------------------------------------------------------------------|----------------------------------------------------------------------------------------------------|-------|---|
| 22  | Add a trust certificate to all servers.                                                                                                    | Adding a Trust Certificate<br>to all Avaya Breeze<br>platform servers in a<br>cluster on page 76                                           |       |   |
| 23  | Add individual trust certificates.  Note:                                                                                                    | Adding trusted CA<br>certificates on page 77                                                                                               |       |   |
|     | Step 20 adds the trust<br>certificates to all Avaya<br>Breeze <sup>®</sup> platform server in the<br>cluster. This step is required<br>only if you are provisioning a<br>new server to be added to the<br>cluster or have redeployed an<br>existing server using an OVA. |                                                                                                    |       |   |
| 24  | Replace the identity certificate.                                                                                                    | Replacing an identity certificate on page 78                                                                                               |       |   |
| 25  | Change the state of the server to accept new service.                                                                                                    | Accepting new service on page 57                                                                                                    |       |   |
| 26  | Configure System Manager to receive the Avaya Breeze <sup>®</sup> platform alarms.                                                                                                    | See SNMP Support for<br>Avaya Breeze <sup>®</sup> platform in<br>Maintaining and<br>Troubleshooting Avaya<br>Breeze <sup>®</sup> platform. |       |   |

# Avaya Aura<sup>®</sup> Media Server deployment checklist

The following table lists the procedures required to deploy Avaya Aura<sup>®</sup> Media Server. You must deploy Avaya Aura<sup>®</sup> Media Server before deploying Avaya Breeze<sup>®</sup> platform.

| # | Action                                                                                                    | Reference/Notes                                                                                      | ~ |
|---|----------------------------------------------------------------------------------------------------|----------------------------------------------------------------------------------------------------|---|
| 1 | Download software from PLDS.<br>Download the Avaya Aura <sup>®</sup> Media<br>Server License file from PLDS. | Downloading software from PLDS on page 24                                                            |   |
| 2 | Deploy the Avaya Aura <sup>®</sup> Media Server OVA.                                                         | See Deploying and Updating Avaya<br>Aura <sup>®</sup> Media Server Appliance.                        |   |
| 3 | Configure virtual machine automatic startup settings.                                                        | Configuring virtual machine automatic<br>startup settings using vSphere desktop<br>client on page 65 |   |

| #  | Action                                                                                                    | Reference/Notes                                                                                                    | ~ |
|----|----------------------------------------------------------------------------------------------------|----------------------------------------------------------------------------------------------------|---|
| 4  | License the Avaya Aura <sup>®</sup> Media Server.                                                                                                    | Licensing the Avaya Aura Media<br>Server on page 67                                                                                                    |   |
|    |                                                                                                    | Installing the Avaya Aura Media Server<br>license file on page 68                                                                                                    |   |
| 5  | Enroll Avaya Aura <sup>®</sup> Media Server on<br>System Manager.<br>Before enrolling, ensure to follow the<br>pre-enrollment checklist included in                                        | Refer to the "System Manager<br>enrollment" section in <i>Implementing</i><br>and Administering Avaya Aura <sup>®</sup> Media<br>Server.                                    |   |
|    | Implementing and Administering                                                                                                    | ↔ Note:                                                                                                    |   |
|    | Avaya Aura® Media Server.                                                                                                    | Note the following during enrolling:                                                                                                    |   |
|    |                                                                                                    | <ul> <li>The element and cluster names<br/>must not contain the following<br/>special characters: "[^&lt;&gt;\\^%<br/>\$@*#]*").</li> </ul>                                 |   |
|    |                                                                                                    | <ul> <li>The Avaya Aura<sup>®</sup> Media Server<br/>FQDN and the System Manager<br/>FQDN must be registered in<br/>DNS or must have an entry<br/>in /etc/hosts.</li> </ul> |   |
|    |                                                                                                    | <ul> <li>System Manager and Avaya<br/>Aura<sup>®</sup> Media Server need to be<br/>on the same domain.</li> </ul>                                                           |   |
| 6  | Administer Avaya Aura <sup>®</sup> Media Server for REST.                                                                                                    | Administering Avaya Aura Media<br>Server for REST on page 68                                                                                                    |   |
| 7  | Assign Avaya Aura <sup>®</sup> Media Server for use with Avaya Breeze <sup>®</sup> platform.                                                                                               | Assigning Avaya Aura Media Server for<br>use with Avaya Breeze platform on<br>page 69                                                                                       |   |
| 8  | Create a new certificate on Avaya<br>Aura <sup>®</sup> Media Server, or import an<br>existing certificate to establish a trust<br>relationship with Avaya Breeze <sup>®</sup><br>platform. | See Security Configuration in the<br>Configuration chapter of Implementing<br>and Administering Avaya Aura <sup>®</sup> Media<br>Server for additional information.         |   |
| 9  | Add the System Manager IP address.                                                                                                    | Adding the System Manager IP<br>address on page 69                                                                                                    |   |
| 10 | Configure name resolution.                                                                                                    | Avaya Aura Media Server host name<br>resolution on page 70                                                                                                    |   |
| 11 | Configure MRCP server on Avaya<br>Aura <sup>®</sup> Media Server to support<br>Automatic Speech Recognition (ASR)<br>and to stream Text-To-Speech (TTS).                                   | See Implementing and Administering Avaya Aura <sup>®</sup> Media Server.                                                                                                    |   |

# Avaya Breeze<sup>®</sup> platform SIP high availability deployment checklist

The following table lists the procedures required to deploy Avaya Breeze<sup>®</sup> platform in a SIP high availability configuration.

| # | Action                                                           | Reference/Notes                                                                         | ~ |
|---|------------------------------------------------------------------|-----------------------------------------------------------------------------------------|---|
| 1 | Create an FQDN SIP Entity.                                       | Creating an FQDN SIP Entity on page 80                                                  |   |
| 2 | Create the FQDN Entity Link.                                     | Creating the FQDN Entity Link on page 81                                                |   |
| 3 | Create a high availability Application and Application Sequence. | Creating an Application and Application<br>Sequence for high availability on<br>page 82 |   |
| 4 | Resolve the local host name.                                     | Resolving the local host name for high availability on page 84                          |   |
| 5 | Enable load balancing for the cluster.                           | Enabling HTTP load balancing in an<br>Avaya Breeze platform cluster on<br>page 87       |   |

# **Chapter 4: Planning and preconfiguration**

### Key customer configuration information

You require the following information to install and configure Avaya Breeze<sup>®</sup> platform. Have this information before you begin the installation.

| Field                          | Information to enter                                                   | Notes                                                                                      |
|--------------------------------|------------------------------------------------------------------------|--------------------------------------------------------------------------------------------|
| IP Address                     | Enter server's IP address                                              | Management IP address to be assigned to Avaya Breeze <sup>®</sup> platform.                |
| SIP security module IP address | Enter server's SIP security<br>module IP address                       |                                                                                            |
| Short Hostname                 | Enter server's hostname                                                |                                                                                            |
| Network Domain                 | Enter network domain or<br>'none'                                      |                                                                                            |
| Netmask                        | Enter netmask                                                          |                                                                                            |
| Default gateway                | Enter gateway IP address                                               | Default gateway for Avaya Breeze <sup>®</sup><br>platform management network<br>interface. |
| DNS servers                    | Enter the Primary,<br>Secondary, and Tertiary DNS<br>server IP address | You can have up to three DNS servers.                                                      |

### **Network Settings**

### **Proxy settings**

| Field              | Information to enter                                    | Notes |
|--------------------|---------------------------------------------------------|-------|
| HTTP Proxy Server  | Enter the IP address or FQDN of the HTTP proxy server.  |       |
| HTTP Proxy Port    | Enter the HTTP proxy port.                              |       |
| HTTPS Proxy Server | Enter the IP address or FQDN of the HTTPS proxy server. |       |
| HTTPS Proxy Port   | Enter the HTTPS proxy port.                             |       |

| Field                     | Information to enter                                                                                                    | Notes |
|---------------------------|----------------------------------------------------------------------------------------------------|-------|
| HTTP Proxy exclusion list | Enter the HTTPS proxy<br>severs with a delimiter of<br>"\".                                                                                                    |       |
|                           | For example, *ca.avaya.com <br>*.us.avaya.com 135.9.95.*                                                                                                    |       |
|                           | By default, the customer domain will<br>be added to the proxy exclusion list.<br>The proxy exclusion list can be added<br>with the <b>CEnetSetup</b> command or<br>using the OVA properties during<br>deployment. If the destination for the<br>HTTP request matches any address<br>in the exclusion list, the HTTP<br>request will be sent directly to the<br>destination instead of the proxy. |       |

### System Time Settings

| Field                      | Information to enter                   | Notes                                                                                                    |
|----------------------------|----------------------------------------|----------------------------------------------------------------------------------------------------|
| Timezone                   | Select the timezone from this field.   | This configuration is mandatory for<br>Avaya Breeze <sup>®</sup> platform to function.<br>The timezone configured on Avaya<br>Breeze <sup>®</sup> platform must match the<br>timezone on System Manager. |
| NTP Servers                | Enter IP/FQDN of Primary<br>NTP Server | You can have up to three NTP servers.                                                                                                    |
|                            |                                        | NTP servers are mandatory for AWS<br>nodes. By default, AWS nodes use<br>NTP servers. You can override this<br>default setting when you start the<br>node for the first time.                            |
| Enhanced Access            | Enter one of the following:            |                                                                                                    |
| Security Gateway<br>(EASG) | • 1 to enable EASG.                    |                                                                                                    |
|                            | • 2 to disable EASG.                   |                                                                                                    |

### **Customer Login Settings**

| Field      | Information to enter         | Notes                                 |
|------------|------------------------------|---------------------------------------|
| Login Name | Enter Login ID to use for    | The default Login ID for the customer |
|            | the customer account (cust). | account is cust.                      |

| Field          | Information to enter                 | Notes                                                                    |
|----------------|--------------------------------------|--------------------------------------------------------------------------|
| Enter Password | Enter the customer account password. | The default password for the customer account is cust01.                 |
|                |                                      | You must change the default password when you log in for the first time. |

### System Manager Settings

| Field                        | Information to enter                                                                                                    | Notes                                                                                                    |
|------------------------------|----------------------------------------------------------------------------------------------------|----------------------------------------------------------------------------------------------------|
| Primary System Manager<br>IP | Enter the IP Address of the<br>Primary System Manager that will be<br>used to manage this Avaya Breeze <sup>®</sup><br>platform server. |                                                                                                    |
| Enrollment Password          | Enter the Enrollment Password                                                                                                    | 😣 Note:                                                                                                    |
|                              | that matches the value in System<br>Manager administration.                                                                             | You must know the Enrollment<br>Password, and the password<br>must not have expired.                                         |
|                              |                                                                                                    | The password is set on System<br>Manager at <b>Security</b> ><br><b>Certificates &gt; Enrollment</b><br><b>Password</b> .    |
|                              |                                                                                                    | On this page, verify that the <b>Time Remaining</b> is greater than zero. If you do not know the password, create a new one. |

### SIP Entity (Security Module Interface) Networking Information

This information is required for administering Avaya Breeze<sup>®</sup> platform SIP Entity and Avaya Breeze<sup>®</sup> platforminstance.

| Required information           | Value |
|--------------------------------|-------|
| Management IP address          |       |
| SIP security module IP address |       |

# Supported footprints for the applications on AWS

| Product name                                               | Footprint                                               | AWS<br>instance<br>type | AWS vCPU | AWS RAM<br>(GB) | AWS<br>Storage<br>(GB) | NICs |
|------------------------------------------------------------|---------------------------------------------------------|-------------------------|----------|-----------------|------------------------|------|
| Presence                                                   | Profile 1                                               | m4.xlarge               | 4        | 16              | 80                     | 2    |
| Services on<br>Avava Breeze®                               | Profile 2                                               | c4.2xlarge              | 8        | 15              | 80                     | 2    |
| platform                                                   | Profile 3                                               | m4.2xlarge              | 8        | 32              | 150                    | 2    |
|                                                            | Profile 4                                               | c4.4xlarge              | 16       | 30              | 300                    | 2    |
| System Manager                                             | Profile 3                                               | m4.2xlarge              | 8        | 32              | 250                    | 1    |
| Session                                                    | Profile 1                                               | m4.xlarge               | 4        | 16              | 90                     | 2    |
| Manager                                                    | Profile 4                                               | c4.4xlarge              | 16       | 30              | 125                    | 2    |
| Communication<br>Manager<br>Simplex                        | Communicati<br>on Manager<br>Simplex Max<br>users 36000 | m4.large                | 2        | 8               | 64                     | 2    |
| Avaya SBCE                                                 | Avaya SBCE<br>standalone<br>with 6 NIC -<br>Large       | c4.4xlarge              | 16       | 30              | 160                    | 6    |
| Avaya Aura <sup>®</sup><br>Media Server<br>(Software only) | 1000 MPU                                                | c4.2xlarge              | 8        | 15              | 50                     | 1    |
| Application<br>Enablement<br>Services<br>(Software only)   | AES Profile 2                                           | c3.large                | 2        | 3.75            | 32 (2×16)              | 1    |
| Avaya<br>Diagnostic<br>Server (Software<br>only)           |                                                         | t2.xlarge               | 4        | 8               | Free Space<br>230      | 2    |

For information about the system capacities, such as the number of users, gateways, and endpoints, see the product-specific documentation on the Avaya Support website at <u>https://support.avaya.com</u>.

# **Configuration tools and utilities**

To convert the Avaya Breeze<sup>®</sup> platformOVA to AMI, to deploy AMI, and to configure the applications, you need the following tools and utilities:

Avaya Breeze<sup>®</sup> platform OVA

• A web browser to gain access to AWS Management Console.

For the list of supported web browsers, see the AWS documentation at <u>https://docs.aws.amazon.com</u>.

- PuTTY, PuTTYgen
- WinSCP
- WinZip

## **Downloading software from PLDS**

### Procedure

- 1. Enter <u>http://plds.avaya.com</u> in your Web browser to access the Avaya PLDS website.
- 2. Enter your login ID and password.
- 3. On the PLDS home page, select Assets.
- 4. Select View Downloads.
- 5. If you are a customer, skip this step.
  - a. In the **%Name** field, either Enter **Avaya** or the Partner company name, or click on the search icon (magnifying glass) and select the appropriate company from the drop-down menu.
  - b. Click on Apply Company.
- 6. Click the Search by Download tab.
- 7. Enter any information specific to the download, or leave the fields blank to view all downloads.
- 8. Click Search Downloads.
- 9. Locate the appropriate download.
- 10. Click the **Download** link in the left-most column of the download row.
- 11. In the **Download Manager** dialogue box, click the appropriate download link.

### Note:

The first link, **Click to download your file now**, uses the Download Manager to download the file. The Download Manager provides features to manage the download (stop, resume, auto checksum). The **click here** link uses your standard browser download and does not provide the download integrity features.

- 12. If you receive an error message, click on the **install ActiveX** message at the top of the page and continue with the download.
- 13. Select a location where you want to save the file and click Save .

14. If you used the Download Manager, click **Details** to view the download progress.

### **Verifying Enrollment Password status**

Avaya Breeze<sup>®</sup> platform requires an Enrollment Password during the initial installation and deployment process. Enrolling a password establishes trust between System Manager and Avaya Breeze<sup>®</sup> platform. The Enrollment Password is also known as the **certificate enrollment password**.

If the Enrollment Password has expired, renew the existing password.

If the **Time Remaining** is not zero, the password is valid. Verify that the time remaining is sufficient.

### Procedure

- 1. On System Manager, click Services > Security > Certificates > Enrollment Password.
- 2. If the value of the Time Remaining field is zero, renew the password:
  - a. In the **Password expires in** field, select a value from the drop-down menu for the time when the password must expire.
  - b. Enter the password in the **Password** field.
  - c. Reenter the password in the Confirm Password field.
  - d. Click Commit.

The system updates the Time Remaining field.

# Signing in to the Amazon Web Services Management console

### Before you begin

Ensure that you have an AWS account.

### Procedure

- 1. In your web browser, type the URL <u>https://aws.amazon.com/</u>.
- 2. Click Sign In to the Console.

The system displays the Amazon Web Service page and auto-populates the Account field.

- 3. In the **User Name** field, type the user name or registered email ID.
- 4. In the **Password** field, type the password.

5. Click Sign In.

The system displays the AWS Management Console page.

# Creating a key pair

### About this task

A key pair is a set of public and private keys. The public key is used to encrypt data, such as the login password. The private key is used to decrypt the encrypted data. You provide this key pair when you create a CloudFormation stack, and use it for SSH access to the Amazon Machine Instances.

### Procedure

- 1. Sign in to the Amazon Web Services Management console.
- 2. In the left navigation pane, go to **NETWORK & SECURITY**, and click **Key Pairs**.
- 3. Click Create Key Pair.
- 4. In the Create Key Pair dialog box, in the Key pair name field, type a name for the key pair.
- 5. Click Create.

The system generates a \*.pem file and prompts you to save the file on your computer. You can also view the created key pair name in the Key pair name column.

6. Save the \*.pem file.

### Important:

When you create a key pair, save it. If you lose the key, you cannot retrieve it and you will not be able to access the instance.

# **Chapter 5: OVA to AMI conversion**

# Checklist for converting the Avaya Breeze<sup>®</sup> platform OVA to AWS AMI

Ensure that you complete the following before converting the Avaya Breeze<sup>®</sup> platform OVA to AWS AMI:

| No. | Task                                                          | Link/Notes                                                                                   | ~ |
|-----|---------------------------------------------------------------|----------------------------------------------------------------------------------------------|---|
| 1   | Create a bucket on AWS Management Console to upload the OVAs. | See <u>Creating a bucket for uploading the</u><br><u>OVAs for AMI conversion</u> on page 27. |   |
| 2   | Upload the Avaya Breeze <sup>®</sup> platform OVA.            | See <u>Uploading the Avaya Breeze OVA</u> on page 28.                                        |   |
| 3   | Create an Amazon EC2 virtual server instance.                 | See <u>Creating a Linux Amazon EC2 virtual</u><br>server instance on page 28.                |   |
| 4   | Create an access key.                                         | See <u>Creating a user access key</u> on page 30.                                            |   |
| 5   | Obtain the virtual server instance user id.                   | See <u>Obtaining the virtual server instance</u><br><u>user ID</u> on page 30.               |   |
| 6   | Import the OVA for AMI conversion.                            | See Importing the OVA for AMI<br>conversion on page 31.                                      |   |

# Creating a bucket for uploading the OVAs for AMI conversion

### Procedure

- 1. Sign in to the Amazon Web Services Management console.
- 2. Go to Services > Storage, and click S3.

The system displays the S3 Management Console page.

3. Click Create bucket.

The system displays the Create bucket dialog box.

4. In **Bucket name**, type a unique bucket name.

Only use lowercase letters for the name.

5. In the **Region** field, click a region for your bucket.

For more information about creating a bucket and selecting a region, see <u>Amazon S3</u> <u>Documentation</u>.

6. Click Create.

# Uploading the Avaya Breeze<sup>®</sup> platform OVA

### Procedure

- 1. Sign in to the Amazon Web Services Management console.
- 2. Go to Services > Storage, and click S3.

The system displays the S3 Management Console page.

- 3. From the All Buckets section, select a bucket.
- 4. Click Upload.

The system displays the Upload - Select Files and Folders dialog box.

- 5. Click Add Files.
- 6. On the Choose File to Upload dialog box, select Avaya Breeze<sup>®</sup> platform OVA file from your local system, and click **Open**.
- 7. Click Start Upload.

### Creating a Linux Amazon EC2 virtual server instance Procedure

- 1. Sign in to the Amazon Web Services Management console.
- 2. Go to **Services > Compute**, and click **EC2**.

The system displays the EC2 Management Console page.

- 3. Click Launch Instance.
- 4. On the Choose an Amazon Machine Image (AMI) page, search for a Linux AMI, and click **Select**.

You must select an image that includes the AWS command line tools.

5. On the Choose an Instance Type page, select an instance type, and click **Next: Configure Instance Details**.

- 6. On the Configure Instance Details page, do the following:
  - a. In the **Network** field, click a VPC network.
  - b. In the Network interfaces section, assign an IP address.
- 7. Click Next: Add Storage.
- 8. On the Add Storage page, leave the default settings, and click Next: Add Tags.
- 9. On the Add Tags page, add a tag, and click **Next: Configure Security Group**.
- 10. On the Configure Security Group page, create a new security group or select an existing security group, and click **Review and Launch**.
- 11. On the Review Instance Launch page, review the details of each configuration, and then click **Launch**.
- 12. On the Select an existing key pair or create a new key pair dialog box, select one of the following options:
  - · Choose an existing key pair: If you select this option, perform the following:
    - a. From the Select a key pair drop-down list, select a key pair.
    - b. Select the I acknowledge that I have access to the selected private key file (<example.pem>), and that without this file, I won't be able to log into my instance check box.
  - · Create a new key pair: If you select this option, perform the following:
    - a. In the **Key pair name** field, type a name for the private key file. The extension of the private key file is .pem.
    - b. Click Download Key Pair.
    - c. Save the file in a secure and accessible location.
      - Note:

You will not be able to download the file again.

- Proceed without a key pair: If you select this option, select the I acknowledge that I
  will not be able to connect to this instance unless I already know the password
  built into this AMI check box.
- 13. Click Launch Instances.

The system creates the virtual server instance.

14. Click Launch Status, and click View instance.

When the system creates an instance, the **Status Checks** column displays the message: 2/2 checks passed.

#### Next steps

Import the OVA for AMI conversion.

### Creating a user access key

### Procedure

- 1. Sign in to the Amazon Web Services Management console.
- 2. Go to Services > Security, Identity & Compliance, and click IAM.

The system displays the Welcome to Identity and Access Management page.

- 3. In the left navigation pane, click Users.
- 4. Click on a user name.
- 5. On the Summary page, click the **Security Credentials** tab.
- 6. In the Access Keys section, click Create Access Key.

The system displays the message: Your access key has been created successfully.

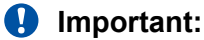

When you create a security access key, you must save it. If you lose the security access key, you cannot retrieve it.

### Obtaining the virtual server instance user ID Procedure

- 1. Sign in to the Amazon Web Services Management console.
- 2. Go to Services > Compute, and click EC2.

The system displays the EC2 Management Console page.

- 3. In the left navigation pane, click Instances.
- 4. Select a server instance, and click Connect.
- 5. On the Connect To your Instance page, view the user ID.

Example:

```
ssh -i "example.pem" ec2-user@<IP address>
```

The user name is ec2-user. Use this user ID to connect to the Linux server.

## Importing the OVA for AMI conversion

### Before you begin

- Create an access key. For more information, see "Creating an access key".
- Obtain the user id. For more information, see "Obtaining the virtual server instance user id".
- Converting the \*.pem file to the \*.ppk format and configure PuTTY for establishing an SSH connection. For more information, see "Configuring PuTTY".

### Procedure

- 1. Open an SSH session.
- 2. In **Host Name (or IP address)**, type the IP Address of the virtual server instance, and click **Open**.
- 3. Log in to the Linux server, and run the command: aws.
- 4. To configure the AWS details, run the command: aws configure, and do the following:
  - a. In AWS Access Key ID, type the AWS access key ID.
  - b. In AWS Secret Access Key, type the AWS secret access key ID.
  - c. In **Default region name**, type the region name.

For example: us-west-2.

- d. In Default output format, type text or json.
- 5. To check whether the EC2 instance is ready to use, run the command: aws s3 ls.

The system displays the S3 bucket that you created.

6. To view the content of the S3 bucket, run the command: aws s3 ls s3:// <nameofbucket>.

### 😒 Note:

If DNS resolution for the VPC is disabled, the execution of the aws s3 ls s3:// <nameofbucket> command fails.

- 7. To allow importing files into the EC2 instance, create a vmimport role, and attach policies as mentioned in the following sub-steps:
  - a. Create a file named trust-policy.json with the following policy:

```
{ "Version":"2012-10-17", "Statement":[ { "Sid":"", "Effect":"Allow",
"Principal":{ "Service":"vmie.amazonaws.com" }, "Action":"sts:AssumeRole",
"Condition":{ "StringEquals":{ "sts:ExternalId":"vmimport" } } ] }
```

b. Use the create-role command to create a role named vmimport and give VM Import/Export access to it.

Ensure that you specify the full path to the location of the trust-policy.json file, and prefix file:// to it:

```
aws iam create-role --role-name vmimport --assume-role-policy-document file://trust-policy.json
```

c. Create a file named role-policy.json with the following policy:

Where <your\_bucket\_name> is the bucket where the OVA is stored:

```
"Version":"2012-10-17",
"Statement":[
"Effect":"Allow",
"Action":[
"s3:ListBucket",
"s3:GetBucketLocation"
"Resource":[
"arn:aws:s3:::<your_bucket_name>"
1
},
"Effect":"Allow",
"Action":[
"s3:GetObject"
1.
"Resource":[
"arn:aws:s3:::<your_bucket_name>/*"
1
},
"Effect":"Allow",
"Action":[
"ec2:ModifySnapshotAttribute",
"ec2:CopySnapshot",
"ec2:RegisterImage",
"ec2:Describe*"
"Resource":"*"
```

d. Use the following put-role-policy command to attach the policy to the role created above.

Ensure that you specify the full path to the location of the role-policy.json file.

aws iam put-role-policy --role-name vmimport --policy-name vmimport --policy-document file://role-policy.json

8. To import the ova for conversion, type the following command:

```
aws ec2 import-image --cli-input-json "{ \"Description\": \"<Server OVA>\",
\"DiskContainers\": [ { \"Description\": \"<text description of task>\",
\"UserBucket\": { \"S3Bucket\": \"<your_bucket_name>\", \"S3Key\" : \"<server.ova>
\" } ]}"
```

Ensure to replace appropriate values wherever brackets <> are present in above command.

The system displays the **Status** and the **ImportTaskId** parameters.

9. To check the status of the import image, run the command: aws ec2 describeimport-image-tasks --cli-input-json "{ \"ImportTaskIds\": [\"<Your\_ImportTaskId>\"], \"NextToken\": \"abc\", \"MaxResults\": 10 } "

Where, **ImportTaskId** is the one from the output of the Step 8. For example: importami-ffmanv5x.

The conversion process takes up to 30 minutes. You can run the above command repeatedly. When the AMI conversion is successful, the system displays the **Status** as completed and also displays **ImageId**.

In the following example, the process is at the update stage and is 30% complete.

```
[ec2-user@ip-10-143-10-81 ~]$ aws ec2 describe-import-image-tasks --cli-input-
json "{ \"ImportTaskIds\": [\"import-ami-ffgji45r\"], \"NextToken\": \"abc\",
\"MaxResults\": 10 } " IMPORTIMAGETASKS <Avaya application>-07.1.0.0.xxx-
aws-001.ova import-ami-ffgji45r 30 active updating
```

In the following example, the process is preparing the AMI and is 76% complete.

```
IMPORTIMAGETASKS x86_64 <Avaya application>-07.1.0.0.xxx-aws-001.ova import-ami-
ffgji45r BYOL Linux 76 active preparing ami
```

The output format varies depending on the selection of the text or JSON format on the aws CLI configuration.

For more details, see "AWS Import your VM as an image" on the AWS website at <u>http://</u>docs.aws.amazon.com/vm-import/latest/userguide/import-vm-image.html.

- 10. Sign in to the Amazon Web Services Management console.
- 11. Go to **Services > Compute**, and click **EC2**.

The system displays the EC2 Management Console page.

12. In the left navigation pane, click **IMAGES > AMIs**.

You can search the converted AMI with **ImageId**. The system displays the newly converted AMI **ImageId** in the **AMI ID** column.

You can give an appropriate name for the AMI **ImageId**.

#### **Related links**

<u>Creating a user access key</u> on page 30 <u>Obtaining the virtual server instance user ID</u> on page 30

# Creating an IAM role for the takeover of the floating IP address

### About this task

You need to create the IAM role only once. You can use this IAM role for multiple Amazon EC2 launches to run CLI in AWS accounts.

### Before you begin

Convert the Avaya Breeze<sup>®</sup> platform OVA to AWS AMI.

#### Procedure

- 1. Open an SSH session.
- 2. In the **Host Name (or IP address)** field, type the IP Address of the virtual server instance, and click **Open**.
- 3. Log in to the Linux server.

For converting the \*.pem file to the \*.ppk format and configuring PuTTY for establishing an SSH connection, see "Configuring PuTTY".

- 4. On the Linux server, run the command: aws.
- 5. To configure the AWS details, run the command: aws configure.
- 6. Configure the following fields:
  - AWS Access Key ID: Type the AWS access key ID.
  - AWS Secret Access Key: Type the AWS secret access key ID.
  - Default region name: Type the region name. For example, us-west-2.
  - Default output format: Type text or json.
- 7. To create an IAM role, do the following:
  - a. Create a file called <file name1>.json with the following content:

```
Version":"2012-10-17",
"Statement":[
    {
        "Sid":"",
        "Effect":"Allow",
        "Principal":{
            "Service":"ec2.amazonaws.com"
        },
        "Action":"sts:AssumeRole"
        }
}
```

b. Run the following command:

```
aws iam create-role --role-name <role name> --assume-role-policy-document
file://<file name1>.json
```

- 8. Do the following to attach a trust policy to the IAM role:
  - a. Create a file called <file name2>.json with the following content:

```
{
"Version":"2012-10-17",
"Statement":[
{"Sid":"Stmt1479707250000", "Effect":"Allow", "Action":
["ec2:AssignPrivateIpAddresses", "ec2:DescribeNetworkInterfaces"],
"Resource":"*"}
]
```

b. Run the following command:

```
aws iam put-role-policy --role-name <role name> --policy-name <role name>--policy-document file://<file name2>.json
```

9. To create an instance profile run the following command:

aws iam create-instance-profile --instance-profile-name <role name>

10. To add the IAM role to the instance profile, run the following command:

```
aws iam add-role-to-instance-profile --role-name <role name> --instance-profile-
name <role name>
```

#### Result

AWS Management Console creates the new IAM role with the instance profile and the associated policies.

# Launching an Amazon EC2 instance

### Procedure

- 1. Sign in to the Amazon Web Services Management console.
- 2. Go to Services > Compute, and click EC2.

The system displays the EC2 Management Console page.

- 3. In the navigation pane, click IMAGES > AMIs.
- 4. Select the product-specific Avaya Aura<sup>®</sup> AMI, and click Launch.

# **Chapter 6: AMI deployment**

# Deploying the Avaya Breeze® platform AMI

### Before you begin

Convert the Avaya Breeze® platform OVA to AMI.

### Procedure

- 1. Sign in to the Amazon Web Services Management console.
- 2. Go to Services > Compute, and click EC2.

The system displays the EC2 Management Console page.

3. In the left navigation pane, click **IMAGES > AMIs**.

The system displays the list of AMIs.

- 4. Select the Avaya Breeze<sup>®</sup> platform AMI, and click **Launch**.
- 5. On the Choose an Instance Type page, select an instance type, and click **Next: Configure Instance Details**.

You must select the correct instance type for deploying the AMI. If you select an incorrect instance type, usability of the system might be impacted.

- 6. On the Configure Instance Details page, do the following:
  - a. From the **Network** drop-down list, select a VPC network.
  - b. In the **Network interfaces** section, configure IP addresses for the eth0 and eth1 devices.
    - eth0: Configure the management IP address. Use this IP address to start an SSH session.
    - **eth1**: Configure the SIP security module IP address. You might have to add the eth1 device.
- 7. Click Next: Add Storage.

AWS Management Console displays the Add Storage page.

8. Configure the required storage based on the Avaya Breeze<sup>®</sup> platform profile, and click **Next: Tag Instance**.

AWS Management Console displays the Tag Instance page.
- 9. Type a unique name, and click **Next: Configure Security Group**.
- 10. On the Configure Security Group page, create a new security group or select an existing security group, and click **Review and Launch**.

You must select the security group that has the required ports enabled. For information about ports, see the port matrix on the Avaya Support website at <a href="http://support.avaya.com/">http://support.avaya.com/</a>.

- 11. On the Select an existing key pair or create a new key pair dialog box, select one of the following options:
  - Choose an existing key pair: If you select this option, perform the following:
    - a. From the **Select a key pair** drop-down list, select a key pair.
    - b. Select the I acknowledge that I have access to the selected private key file (<example.pem>), and that without this file, I won't be able to log into my instance check box.
  - Create a new key pair: If you select this option, perform the following:
    - a. In the **Key pair name** field, type a name for the private key file. The extension of the private key file is .pem.
    - b. Click Download Key Pair.
    - c. Save the file in a secure and accessible location.
      - 😵 Note:

You will not be able to download the file again.

- Proceed without a key pair: If you select this option, select the I acknowledge that I
  will not be able to connect to this instance unless I already know the password
  built into this AMI check box.
- 12. Click Launch Instances.

The system creates the instance and displays it on the Instances page.

When the system creates an instance, the **Status Checks** column displays the message: 2/2 checks passed.

#### **Related links**

<u>Supported footprints for the applications on AWS</u> on page 23 Checklist for converting the Avaya Breeze platform OVA to AWS AMI on page 27

## Amazon Web Services instance management

Using EC2 Management Console, you can start, stop, reboot, and terminate an instance.

With the stop and start operations, the instance might move to a different host that might change the IP Address and MAC Address if not statically allocated. Rebooting the instance will not change the host, IP Address, and MAC Address in AWS.

## Starting an AWS instance

#### Procedure

- 1. Sign in to the Amazon Web Services Management console.
- 2. Go to **Services > Compute**, and click **EC2**.

The system displays the EC2 Management Console page.

- 3. In the left navigation pane, click **Instances**.
- 4. Select one or more instance, click Actions > Instance State > Start.

The system displays a message to start the instances.

5. Click Yes, Start.

When the system starts the instance, the **Instance State** column displays the state as running.

## Stopping an AWS instance

#### Procedure

- 1. Sign in to the Amazon Web Services Management console.
- 2. Go to Services > Compute, and click EC2.

The system displays the EC2 Management Console page.

- 3. In the left navigation pane, click **Instances**.
- 4. Select one or more instance, click Actions > Instance State > Stop.

The system displays a message to stop the instances.

5. Click Yes, Stop.

When the system stops the instance, the **Instance State** column displays the state as stopped.

## **Rebooting an AWS instance**

#### Procedure

- 1. Sign in to the Amazon Web Services Management console.
- 2. Go to Services > Compute, and click EC2.

The system displays the EC2 Management Console page.

- 3. In the left navigation pane, click Instances.
- 4. Select one or more instance, click Actions > Instance State > Reboot.The system displays a message to reboot the instances.
- 5. Click Yes, Reboot.

## **Chapter 7: Configuration**

## **Configuring Avaya Breeze<sup>®</sup> platform on AWS**

#### Before you begin

- Deploy the Avaya Breeze<sup>®</sup> platform AMI.
- Ensure the 2/2 checks passed.

#### Procedure

1. Start an SSH session to the Avaya Breeze<sup>®</sup> platform instance on AWS.

Use the management IP address configured on the Configure Instance Details page for the SSH session.

2. Log in to AWS with the cust user credentials.

The following are the default login credentials:

- Login: cust
- Password: cust01.

AWS displays a prompt to change the default cust user password

3. Follow the prompts and change the password.

AWS displays the Avaya Breeze Server Configuration page.

4. Read EULA, type Y, and press Enter to accept the Avaya software license terms.

AWS displays the Avaya Breeze Server Configuration – Management Network page.

- 5. Configure the following fields:
  - hostname
  - server's IP address
  - netmask
  - gateway IP address
  - network domain

Type new values to change the default configuration. Press  ${\tt Enter}$  to keep the default configuration.

6. Type Y and press Enter to save the configuration.

AWS displays the Avaya Breeze Server Configuration – DNS page.

- 7. (**Optional**) Configure the following fields:
  - Primary DNS server IP address
  - Secondary DNS server IP address

Type new values to change the default configuration. Press Enter to keep the default configuration.

8. Type Y to save the configuration.

AWS displays the Avaya Breeze Server Configuration – PROXY page.

- 9. Type n, and press Enter.
- 10. Type Y to save the configuration.

AWS displays the Avaya Timezone Selection page.

11. Select a time zone, and press Enter.

AWS displays the Avaya Breeze Server Configuration – Date/Time page.

- 12. Press Enter to keep the default configuration for the following fields:
  - Date
  - Time
- 13. Type Y to save the configuration.

AWS displays the Avaya Breeze Server Configuration – NTP page.

14. Press Enter to keep the default configuration.

The default configuration uses the AWS NTP servers and an Internet connection through the NAT gateway for the Avaya Breeze<sup>®</sup> platform node.

AWS displays the configuration summary for verification.

15. Type Y to save the configuration.

AWS displays the Avaya Breeze Server Configuration — Enable or Disable EASG page.

- 16. Type one of the following to configure EASG:
  - 1 to enable EASG.
  - 2 to disable EASG.

AWS displays the Avaya Breeze Server Configuration — Application page.

- 17. Configure the following fields:
  - IP address of the System Manager
  - Enrollment Password
  - a. AWS configures the System Manager components. after you configure the System Manager IP address.

b. AWS configures the default firewall rules after you configure the new Enrollment Password.

#### Result

AWS starts the Avaya Breeze® platform instance.

## **Migration of cluster database**

Avaya Breeze<sup>®</sup> platform supports the migration of cluster databases using the backup and restore process.

You can migrate cluster databases between Avaya Breeze<sup>®</sup> platform clusters that are managed by the same System Manager instance through the System Manager web console. These clusters can be deployed on customer premises and on AWS.

You can migrate cluster databases between Avaya Breeze<sup>®</sup> platform clusters that are deployed on customer premises and on AWS, but are managed by different System Manager instances, using only CLI. The migration of cluster databases between Avaya Breeze<sup>®</sup> platform clusters on customer premises and AWS and managed by different System Manager instances is supported only for Presence Services.

## Checklist for migration of cluster databases

| No. | Task                                                                           | Link/Notes                                                                                                    | ~ |  |
|-----|--------------------------------------------------------------------------------|----------------------------------------------------------------------------------------------------|---|--|
| 1   | Back up the cluster database of an Avaya Breeze <sup>®</sup> platform cluster. | To backup the cluster database and migrate the database:                                                                                                    |   |  |
|     |                                                                                | <ul> <li>Between Avaya Breeze<sup>®</sup> platform clusters<br/>that are managed by the same System<br/>Manager instance, see <u>Backing up a</u><br/><u>cluster</u> on page 43.</li> </ul>                          |   |  |
|     |                                                                                | <ul> <li>To Avaya Breeze<sup>®</sup> platform clusters on AWS<br/>that are managed by different System<br/>Manager instances, see <u>Backing up the</u><br/><u>cluster database using CLI</u> on page 44.</li> </ul> |   |  |

Table continues...

| No. | Task                                                                                      | Link/Notes                                                                                                    | • |  |
|-----|-------------------------------------------------------------------------------------------|----------------------------------------------------------------------------------------------------|---|--|
| 2   | Restore the cluster database backup on other Avaya Breeze <sup>®</sup> platform clusters. | To restore the cluster database backup on other Avaya Breeze <sup>®</sup> platform clusters:                                                                                |   |  |
|     |                                                                                           | <ul> <li>That are managed by the same System<br/>Manager instance, see <u>Restoring a</u><br/><u>cluster</u> on page 44.</li> </ul>                                         |   |  |
|     |                                                                                           | <ul> <li>That are deployed on AWS and managed by<br/>different System Manager instances, see<br/><u>Restoring the cluster database using CLI</u> on<br/>page 45.</li> </ul> |   |  |

## Backing up a cluster

#### About this task

The backup feature allows databases in the Cluster database to be backed up. The Cluster database contains all different databases defined by the snap-in that are installed on the cluster.

You can backup on one cluster and restore on another.

#### 😵 Note:

Windows CoreFTP server is incompatible with the Cluster Backup and Restore feature and should not be used as an archive server.

#### Procedure

- 1. On System Manager, click **Elements > Avaya Breeze® > Cluster Administration**.
- 2. Click Backup and Restore > Configure.
- 3. Enter the backup server details.
- 4. Click **Test Connection** to verify the connection of the backup server.
- 5. Click Commit.
- 6. Select the cluster that you want to backup, and click **Backup and Restore > Backup**.

The system displays the Cluster DB Backup page.

- 7. In the **Backup** section, select the services to back up.
- 8. In the Job schedule section, enter the following details:
  - In the **Backup password** field, enter a password.
  - In the Schedule Job field, select Run immediately or Schedule later.

If you select **Schedule later**, enter the appropriate details in the **Task Time**, **Recurrence**, and **Range** fields.

9. Click Backup.

- 10. To monitor the status of the backup, click **Backup and Restore > Job Status**.
- 11. To cancel the backup operation, click **Backup and Restore > Cancel**.

### **Restoring a cluster**

#### About this task

Restore can be performed on any cluster where Cluster database is enabled.

#### 😵 Note:

Windows CoreFTP server is incompatible with the Cluster Backup and Restore feature and should not be used as an archive server.

#### Before you begin

Cluster database must be enabled.

#### Procedure

- 1. On System Manager, click **Elements > Avaya Breeze® > Cluster Administration**.
- 2. Click Backup and Restore > Restore.

The system lists the backup and restore jobs.

- 3. Select a completed backup, and click **Restore**.
- 4. Select the cluster on which you want to restore the backup, and click Continue.

## Backing up the cluster database using CLI

#### About this task

Use the cluster database backup to migrate the cluster database among different Avaya Breeze<sup>®</sup> platform instances.

Avaya Breeze<sup>®</sup> platform might prompt you to enter the password for the particular database when you run the command to back up the database.

#### Before you begin

Get the Presence Services cluster database password. The default password is presenceservices01.

- 1. Start an SSH session to the Avaya Breeze<sup>®</sup> platform active node on customer premises.
- 2. To back up the Presence Services cluster database, run the following command:

```
pg_dump -h VirtualHaDbMaster -U presenceservices -p 5433 -d presenceservices presence -f <filename>
```

#### Next steps

Avaya Breeze<sup>®</sup> platform backs up the Presence Services cluster database.

## Restoring the cluster database using CLI

#### About this task

Restore the cluster database to migrate the cluster database among different Avaya Breeze<sup>®</sup> platform instances.

Avaya Breeze<sup>®</sup> platform might prompt you to enter the password for the particular database when you run the command to back up the database.

#### Before you begin

- Get the Presence Services cluster database password. The default password is presenceservices01.
- Move the Presence Services cluster database back up file to a file store that is accessible from the Avaya Breeze<sup>®</sup> platform node on AWS.

#### Procedure

- 1. Start an SSH session to the Avaya Breeze<sup>®</sup> platform active node on customer premises.
- 2. To connect to the Presence Services cluster database, run the following command:

```
psql -h VirtualHaDbMaster -U presenceservices -p 5433 -
d presenceservices presence
```

To drop the Presence Services cluster database table structure, run the following command:

```
DROP TABLE archived_messages, client_statistics, messages,
messages_otherelements, messages_receipientshandles, roster_groups,
rosters, tuples, vcard CASCADE;
```

4. To restore the Presence Services cluster database backup file, run the following command:

```
psql -h VirtualHaDbMaster -U presenceservices -p 5433 -
d presenceservices presence <filename>
```

#### Result

Avaya Breeze<sup>®</sup> platform restores the Presence Services cluster database on the Avaya Breeze<sup>®</sup> platform node on AWS.

#### Next steps

Restart the Presence Services service from Element Manager

## Patching Avaya Breeze<sup>®</sup> platform

#### About this task

This procedure provides general patching steps. Refer to the Release Notes and PSN to determine if there are patch-specific installation instructions.

#### ▲ Caution:

You cannot remove a patch after it is installed. This includes recovery from a patch install failing due to intermittent network issues. To enable recovery, you must take a snapshot of Avaya Breeze<sup>®</sup> platform before installing the patch. Verify that the system is running correctly after the patch is installed. When verified, remove the snapshot.

#### 😵 Note:

If using Cluster Database, before upgrading the active node:

- Place the active node into Deny New Service.
- Ensure that the activity count is 0.
- Manually switchover the newly upgraded standby node and the targeted to be upgraded active node.

#### Before you begin

The server must be in a deny service state. You must have downloaded the patch file and copied it to the Avaya Breeze<sup>®</sup> platform server. The patch should have the following Linux permissions: rw-r-r--.

#### Procedure

- 1. Log in to Avaya Breeze<sup>®</sup> platform using the customer account.
- 2. Execute the **patchCE** command.

For example: \$ patchCE -i /home/cust/<patchname>.bin

3. When prompted that the patch is service interrupting, answer Yes and press Enter.

The patch installs. Wait for the patch installation to complete. Depending on the patch, Avaya Breeze<sup>®</sup> platform may reboot.

- 4. Verify the version of the installed patch. The version can be viewed in one of the following ways:
  - Log in to Avaya Breeze<sup>®</sup> platform and execute the command patchCE -s.
  - Log in to Avaya Breeze<sup>®</sup> platform and execute the command swversion.
  - On System Manager, click Elements > Avaya Breeze<sup>®</sup> > Server Administration.
- 5. On System Manager, click **Elements > Avaya Breeze<sup>®</sup> > Server Administration**.
- Identify the row for the Avaya Breeze<sup>®</sup> platform server you are patching. Verify the following information:
  - The Service Install Status is a green checkmark.

- The Security Module is Up.
- The License mode is a green checkmark.
- The Version displays the new release.

## Creating multiple privileged user accounts Procedure

- 1. Log in to Avaya Breeze<sup>®</sup> platform with the login credentials created during the OVA deployment.
- 2. Type the custAccounts -a command.

The system prompts you to add this user as an EASG administrator. Accept the default value, or enter  $\underline{y}$ . Selecting y enables the user to run the EASG commands. The system prompts you to enter the login credentials for a new customer user account you are creating.

3. Enter the user name and password for the new customer user account you are creating.

This password is a temporary password that you must change at the first login attempt for the new account.

4. Reenter the password for confirmation.

## **Enhanced Access Security Gateway**

Avaya Breeze<sup>®</sup> platform supports Enhanced Access Security Gateway (EASG). EASG is a certificate-based, challenge-response authentication and authorization solution.

EASG provides a secure method for Avaya services personnel to:

- Access Avaya Breeze<sup>®</sup> platform remotely and onsite. Customers can enable or disable the access at any time.
- Perform tasks necessary for the ongoing support, management, and optimization of the solution.
- Enable remote proactive support tools such as Avaya Expert Systems<sup>®</sup> and Avaya Healthcheck.
- Perform the required maintenance tasks.

EASG only supports Avaya services logins, such as init, inads, and craft.

## Enabling and disabling EASG

#### About this task

By enabling Avaya Services Logins, you are granting Avaya access to your system. This setting is required to maximize the performance and value of your Avaya support entitlements, allowing Avaya to resolve product issues in a timely manner. The product must be registered using the Avaya Global Registration Tool (GRT) at <a href="https://grt.avaya.com">https://grt.avaya.com</a> for Avaya remote connectivity. See the Avaya support site <a href="https://support.avaya.com/registration">https://grt.avaya.com</a> for Avaya remote connectivity. See the Avaya support site <a href="https://support.avaya.com/registration">https://support.avaya.com/registration</a> for additional information for registering products and establishing remote access and alarming. By disabling Avaya Services Logins, you are denying Avaya access to your system. This setting is not recommended, as it can impact Avaya's ability to provide support for the product. Unless the customer can manage the product, Avaya Services Logins should not be disabled.

#### Procedure

- 1. Log in to the Avaya Breeze® platform CLI interface using customer account.
- 2. To check the status of EASG, run the following command: EASGStatus.
- 3. To enable EASG, run the following command: EASGManage --enableEASG.
- 4. To disable EASG, run the following command: EASGManage --disableEASG.

## Viewing the EASG certificate information

#### About this task

Use this procedure to view information about the product certificate, which includes information about when the certificate expires.

#### Procedure

- 1. Log in to the Avaya Breeze® platform CLI interface using customer account.
- 2. Run the following command: EASGProductCert --certInfo.

## **EASG site certificate**

EASG site certificates are used by the onsite Avaya technicians who do not have access to the Avaya network to generate a response to the EASG challenge. The technician will generate and provide the EASG site certificate to the customer. The customer loads this EASG site certificate on each Avaya Breeze<sup>®</sup> platform server to which the customer has granted the technician access. The EASG site certificate will only allow access to systems on which it has been installed, and will only allow access to the given Avaya technician and cannot be used by anyone else to access the system including other Avaya technicians. Once this is done, the technician logs in with the EASG challenge and response. After the technician is done, the customer can remove the EASG site

certificate from the server or it will be removed by the EASG software after the site certificate expires.

### Managing site certificates

#### Before you begin

Obtain the site certificate from the Avaya support technician and install it to Avaya Breeze<sup>®</sup> platform. Note the location of this file and use it in place of *installed\_pkcs7\_name* in the following commands.

- 1. Log in to the Avaya Breeze<sup>®</sup> platform CLI interface using customer account.
- 2. To install the site certificate:
  - a. Run the following command: EASGSiteCertManage -add <installed\_pkcs7\_name>.
  - b. Save the Site Authentication Factor to share with the technician once on site.
- 3. To view information about a particular certificate: run the following command:
  - EASGSiteCertManage --list: To list all the site certificates that are currently installed on the system.
  - EASGSiteCertManage --show <installed\_pkcs7\_name>: To display detailed information about the specified site certificate.
- 4. To delete the site certificate, run the following command:
  - EASGSiteCertManage --delete <installed\_pkcs7\_name>: To delete the specified site certificate.
  - EASGSiteCertManage --delete all: To delete all the site certificates that are currently installed on the system.

## Chapter 8: Avaya Breeze<sup>®</sup> platform System Manager Administration

### Installing the Avaya Breeze<sup>®</sup> platform license file Procedure

- 1. On the System Manager web console, click **Services** > **Licenses**.
- 2. Click **Install license** and **Browse** to the location of the Avaya Breeze<sup>®</sup> platform license file on your computer.
- 3. Click Install.

## Administering an Avaya Breeze® platform SIP Entity

#### Before you begin

To complete this task, you will need the IP address of the Avaya Breeze<sup>®</sup> platform Security Module interface and the SIP Entity name.

#### About this task

Administer Avaya Breeze<sup>®</sup> platform as a SIP Entity so that you can configure Session Manager to route traffic through Avaya Breeze<sup>®</sup> platform.

#### Procedure

- 1. On System Manager, click **Elements > Routing > SIP Entities**.
- 2. Click New.
- 3. In the **Name** field, type the name of your SIP Entity.

The SIP Entity name is automatically used as your Avaya Breeze<sup>®</sup> platform instance name when you create the Avaya Breeze<sup>®</sup> platform instance.

4. In the **FQDN or IP Address** field, type the IP address of your Avaya Breeze<sup>®</sup> platform Security Module.

You must only enter the IP address.

5. From the Type drop-down menu, select Avaya Breeze.

- 6. From the SIP Link Monitoring drop-down menu, select Link Monitoring Enabled.
- 7. Click **Commit** to save your changes.

#### Next steps

Administer an Entity Link to connect Session Manager and Avaya Breeze® platform.

#### **Related links**

Creating an FQDN SIP Entity on page 80

## Administering the Avaya Breeze<sup>®</sup> platform Entity Link

#### Before you begin

Administer Avaya Breeze® platform as a SIP Entity.

#### About this task

Create an Entity Link to connect Session Manager to Avaya Breeze<sup>®</sup> platform. You must administer separate Entity links for Avaya Breeze<sup>®</sup> platform servers in order to open SIP listeners on the designated ports.

#### 😵 Note:

You must use a common protocol for the entity links between Avaya Breeze<sup>®</sup> platform and Session Manager, and between Session Manager and Avaya Aura<sup>®</sup> Media Server. If you have multiple Avaya Aura<sup>®</sup> Media Servers with different protocols, configure two Entity Links between Avaya Breeze<sup>®</sup> platform and Session Manager for TLS and TCP.

#### 😵 Note:

TLS is the recommended protocol for production environments since it is secure and encrypted. Should the need arise to take a network trace between Session Manager and Avaya Breeze<sup>®</sup> platform, change the protocol to TCP. If this is a production environment, change the protocol back to TLS as soon as the trace is complete.

- 1. On System Manager, click **Elements > Routing > Entity Links**.
- 2. Click New.
- 3. In the **Name** field, type a name for the Avaya Breeze<sup>®</sup> platform SIP Entity Link.
- 4. For the SIP Entity 1 select the Session Manager.
- 5. For the **SIP Entity 2** select the Avaya Breeze<sup>®</sup> platform SIP Entity that you created.
- 6. Edit **Protocol** and **Connection policy** fields if necessary.
- 7. Press **Commit** to save your changes.

## Enabling implicit users applications for SIP users

#### About this task

This procedure is required for calling-party and called-party snap-ins.

#### 😵 Note:

You must perform this procedure only once.

#### Procedure

- 1. On System Manager, click Elements > Session Manager > Global Settings.
- 2. Select Enable Implicit Users Applications for SIP users.
- 3. Click Commit.

## Administering an Avaya Breeze® platform instance

#### Before you begin

Get:

• The IP address or the FQDN of the Avaya Breeze<sup>®</sup> platform **Management Network Interface**.

This is the same IP address you used when deploying the virtual machine.

The Avaya Breeze<sup>®</sup> platform management FQDN assigned to the management network interface must be registered in DNS.

System Manager supports HTTP Cookie based Single Sign On (SSO). To facilitate SSO between System Manager and Avaya Breeze<sup>®</sup> platform, the domain name component of Avaya Breeze<sup>®</sup> platform FQDN must match all or at least a part of the domain name of System Manager FQDN.

- The IP address including the network mask, and default gateway for the Avaya Breeze<sup>®</sup> platform Security Module.
- The SIP entity name associated to the Avaya Breeze<sup>®</sup> platform **Security Module**.

#### Note:

In accordance with the Avaya End User License Agreement (EULA), you can administer only the number of Avaya Breeze<sup>®</sup> platform instances allowed by the Avaya Breeze<sup>®</sup> platform license.

- 1. On System Manager, click **Elements > Avaya Breeze<sup>®</sup> > Server Administration**.
- 2. In the Avaya Breeze<sup>®</sup> Server Instances list, click **New**.
- 3. In the **SIP Entity** field, click the SIP Entity that you created.

4. Ensure that the value in the **UCID Network Node ID** field is unique across the solution deployment so that it does not conflict with other UCID-generating entities such as Avaya Aura<sup>®</sup> Communication Manager or Avaya Aura<sup>®</sup> Experience Portal.

UCID Network Node ID is a unique, numeric node ID that is assigned to each Avaya Breeze<sup>®</sup> platform server provisioned.

- 5. In the Management Network Interface **FQDN or IP Address** field, type the IP address or FQDN of the Avaya Breeze<sup>®</sup> platform **Management Network Interface**.
- 6. In the Security Module **IPv4 Network Mask** field, type the network mask used for the SIP (Security Module) network.
- 7. In the Security Module **IPv4 Default Gateway** field, type the default gateway used for the SIP (Security Module) network.
- 8. Click **Commit** to save your changes.
  - 😵 Note:

The Commit fails if the Avaya Breeze<sup>®</sup> platform license file on WebLM does not have the sufficient capacity to allow addition of another Avaya Breeze<sup>®</sup> platform server.

## Verifying the Avaya Breeze<sup>®</sup> platform Entity Link connection

#### About this task

Complete this task to verify that Session Manager can connect with Avaya Breeze<sup>®</sup> platform using the SIP Entity Link. To do this you must first verify the status of SIP link monitoring on the Session Manager instance.

- 1. Modify the Session Manager Instance.
  - a. On System Manager, click **Elements** > **Session Manager** > **Session Manager Administration**.
  - b. Select the Session Manager instance that you linked to Avaya Breeze<sup>®</sup> platform. Click **Edit**.
  - c. Check Enable Monitoring in the Monitoring section.
  - d. Click Commit.
- 2. Test the Entity Link.
  - a. On System Manager, click Elements > Session Manager > System Status > SIP Entity Monitoring.
  - b. Click the name of the Session Manager Instance that you linked to Avaya Breeze<sup>®</sup> platform.

The system displays a list with the status of all the Entity Links for the selected Session Manager.

- c. Locate the Avaya Breeze<sup>®</sup> platform SIP Entity and check the **Conn. Status** column.
  - If you see UP, the link to Session Manager is successful.
  - If you do not see UP, for additional information, see Avaya Breeze<sup>®</sup> platform FAQ and Troubleshooting for Service Developers.

## Verifying replication status

#### About this task

Complete this task to verify that the System Manager database replicated to Avaya Breeze<sup>®</sup> platform.

#### Procedure

- 1. On System Manager, click **Services > Replication**.
- 2. Locate the Avaya Breeze<sup>®</sup> platform in the **Replica Group** list.
- 3. In the Synchronization Status column, verify that the Avaya Breeze® platform status is Synchronized.

Depending on the amount of data, the replication might take some time to complete. Refresh the page or periodically recheck the status.

If the status is not Synchronized, for more information, see Maintaining and Troubleshooting Avaya Breeze<sup>®</sup> platform.

## Verifying the management link

#### Procedure

- 1. On System Manager, click **Elements > Avaya Breeze® > Server Administration**.
- 2. Check the Tests Pass column.
  - A green check mark indicates that the management link is up and healthy.
  - Dashes indicate that the management link is still initializing and is not up yet.
  - A red cross indicates that the management link is down.

For more information, see *Maintaining and Troubleshooting Avaya Breeze® platform*.

## Creating a new cluster

#### About this task

Use the Cluster Editor page to:

- Select a cluster profile.
- Configure the cluster attributes.
- Add Avaya Breeze<sup>®</sup> platform servers to a cluster.
- Install snap-ins on a cluster.

You must set up user name and password for Avaya Aura<sup>®</sup> Media Server if basic authentication is used in Avaya Aura<sup>®</sup> Media Server administration.

#### **Marning**:

Avaya Breeze<sup>®</sup> platform supports VMware HA, but different applications running on Avaya Breeze<sup>®</sup> platform may not. Refer to the application deployment guide before deploying Avaya Breeze<sup>®</sup> platform into an HA-enabled data center. For applications that do not support VMware HA, Avaya Breeze<sup>®</sup> platform itself can provide an HA solution if each node in a cluster is deployed on a different VMware host.

#### Procedure

- 1. On System Manager, click Elements > Avaya Breeze® > Cluster Administration.
- 2. On the Cluster Administration page, click New.
- 3. On the Cluster Editor page, select the cluster profile of your choice.
  - 😵 Note:

You must select a cluster profile to view the appropriate cluster attributes.

For example, select the general purpose cluster profile or a product specific cluster profile. Use the **Context Store** profile for the Context Store snap-in, **Work Assignment** profile for the Work Assignment snap-ins, **Customer Engagement** profile for Avaya Oceana<sup>®</sup> Solution, **Core Platform** profile for Presence Services, **General Purpose Large** profile for the Engagement Call Control snap-in and the **General Purpose** profile for other snap-ins.

Refer to the snap-in reference documentation for the cluster profile appropriate for the use case being deployed.

4. Enter the cluster attributes for your cluster. You can edit the default cluster attributes the system displays.

The name and the IP address of a cluster must be unique.

You cannot edit all the cluster attributes. Some attributes are read-only.

😵 Note:

Do not assign a **Cluster IP** for a single-node cluster.

5. If you will be installing snap-ins that use the cluster database, select the **Enable Cluster Database** check box.

If you attempt to install a snap-in using the cluster database on a cluster that has the **Enable Cluster Database** feature disabled, the installation will be blocked.

- 6. In the **Minimum TLS Version for SIP Call Traffic** field, specify the TLS version which will be used for SIP calls intercepting Avaya Breeze<sup>®</sup> platform.
- 7. In the **Minimum TLS Version for Non-SIP Call Traffic** field, specify the TLS version which will be applied for HTTP requests to Avaya Breeze<sup>®</sup> platform.
- 8. (Optional) Click the **Servers** tab to assign Avaya Breeze<sup>®</sup> platform servers to the cluster.

#### Important:

Do not assign servers with different releases to the same cluster. All servers in the cluster should be running the same Avaya Breeze<sup>®</sup> platform version.

For more information on upgrading clusters, see *Upgrading Avaya Breeze<sup>®</sup> platform*.

9. (Optional) Click the Services tab to assign snap-ins to this cluster.

When you assign snap-ins to a cluster, the highest version of the required snap-ins are automatically assigned to the cluster for installation. For the product specific cluster profiles, you must load the required snap-ins from the Service Management page before you install the snap-in.

In the **Select TLS Version for Selected Snap-in** field, select the TLS version of the snap-in:

- Default
- TLS v1.0
- TLS v1.2

Avaya recommends using TLS v1.2.

If you select **Default**, Avaya Breeze<sup>®</sup> platform uses the value of the **Minimum TLS Version** field set in System Manager global configuration.

10. Click **Commit** to create the cluster.

The **Service Install Status** in the Cluster Administration page displays a green tick symbol after all the assigned snap-ins are successfully installed on all the servers in the cluster.

To view the Avaya Breeze<sup>®</sup> platform servers in the cluster, click **Show** in the **Details** column of the cluster. The system displays the members of the cluster, and the status of each instance in the cluster.

Click a specific Avaya Breeze<sup>®</sup> platform server to go to the Avaya Breeze<sup>®</sup> Instance Editor page. You can view and edit the properties of the Avaya Breeze<sup>®</sup> platform server from this page.

When you administer a new Avaya Breeze<sup>®</sup> platform server, you must add the server to a cluster. If you do not add the Avaya Breeze<sup>®</sup> platform server to a cluster, you cannot install snap-ins on that server.

## Accepting new service

#### About this task

The steps for returning the server to service are different depending on if the server is being added to an existing in-service cluster or if it is being added as part of a new cluster. Follow the steps appropriate to your situation.

#### Procedure

- 1. On System Manager, click Elements > Avaya Breeze<sup>®</sup> > Cluster Administration.
- 2. Select a cluster and assign your Avaya Breeze<sup>®</sup> platform server to the cluster.
- 3. If this is a new cluster, put the cluster in service.
  - a. From the Cluster State drop-down menu, select Accept New Service.
  - b. Verify that the Cluster State column for the cluster changed to Accepting.
- 4. If you are adding the server to an existing cluster that is in service, accept service for the server.
  - a. On System Manager, click **Elements > Avaya Breeze<sup>®</sup> > Server Administration**.
  - b. Click the checkbox in front of the new server.
  - c. From the System State drop-down menu, select Accept New Service.
  - d. Verify that the System State column for the server changed to Accepting.

## **Cluster Database backup and restore**

## Backing up a cluster

#### About this task

The backup feature allows databases in the Cluster database to be backed up. The Cluster database contains all different databases defined by the snap-in that are installed on the cluster.

You can backup on one cluster and restore on another.

Windows CoreFTP server is incompatible with the Cluster Backup and Restore feature and should not be used as an archive server.

#### Procedure

- 1. On System Manager, click **Elements > Avaya Breeze® > Cluster Administration**.
- 2. Click Backup and Restore > Configure.
- 3. Enter the backup server details.
- 4. Click Test Connection to verify the connection of the backup server.
- 5. Click Commit.
- Select the cluster that you want to backup, and click Backup and Restore > Backup. The system displays the Cluster DB Backup page.
- 7. In the **Backup** section, select the services to back up.
- 8. In the Job schedule section, enter the following details:
  - In the Backup password field, enter a password.
  - In the Schedule Job field, select Run immediately or Schedule later.

If you select **Schedule later**, enter the appropriate details in the **Task Time**, **Recurrence**, and **Range** fields.

- 9. Click Backup.
- 10. To monitor the status of the backup, click **Backup and Restore > Job Status**.
- 11. To cancel the backup operation, click **Backup and Restore > Cancel**.

## **Restoring a cluster**

#### About this task

Restore can be performed on any cluster where Cluster database is enabled.

#### 😵 Note:

Windows CoreFTP server is incompatible with the Cluster Backup and Restore feature and should not be used as an archive server.

#### Before you begin

Cluster database must be enabled.

#### Procedure

- 1. On System Manager, click **Elements > Avaya Breeze® > Cluster Administration**.
- 2. Click Backup and Restore > Restore.

The system lists the backup and restore jobs.

- 3. Select a completed backup, and click Restore.
- 4. Select the cluster on which you want to restore the backup, and click **Continue**.

## Cancelling a pending job

#### Procedure

- 1. On System Manager, click **Elements > Avaya Breeze® > Cluster Administration**.
- 2. Click Backup and Restore > Cancel

The system displays the Backup and Restore Status page.

- 3. Select the pending job to be cancelled, and click Cancel.
- 4. Click Continue.

## Purging a backup

#### Before you begin

The backup to be purged must be complete.

#### Procedure

- 1. On System Manager, click **Elements > Avaya Breeze® > Cluster Administration**.
- 2. Click **Backup and Restore > Purge**

The system displays the Backup and Restore Status page.

3. Select the backup and click Purge.

The system displays Warning: Purged backups will no longer be available for restore.

4. Click Confirm.

## **Reliable Eventing administration**

Reliable Eventing Framework provides a new mechanism for delivering messages. The current Eventing Framework uses Collaboration Bus as a point-to-point delivery mode for intra-node asynchronous events with high performance. The Reliable Eventing Framework adopts Apache ActiveMQ that provides a richer set of capabilities like reliability, asynchronous events, inter-node, and inter-cluster which are not available in Eventing Framework.

Reliable Eventing Framework provides the following features beyond what Eventing Framework provides:

- Enables delivery of events across servers and clusters.
- Guarantees event delivery with event persistence, acknowledgement, and durable subscriptions.
- Master/Slave high availability with replicated persistent messages.

#### **Related links**

<u>Creating a Reliable Eventing group</u> on page 60 <u>Editing a Reliable Eventing group</u> on page 61 <u>Deleting a Reliable Eventing group</u> on page 61 <u>Viewing the status of Reliable Eventing destinations</u> on page 62 <u>Deleting a Reliable Eventing destination</u> on page 62 Running a maintenance test for a broker on page 62

## Creating a Reliable Eventing group

- 1. On System Manager, click Elements > Avaya Breeze<sup>®</sup> > Reliable Eventing Administration > Dashboard.
- 2. Click New.
- 3. Enter the following details:
  - Cluster: Select the cluster on which you want to create the Reliable Eventing group.
  - Group Name: Assign a name to the Reliable Eventing group.
  - **Description**: Enter a brief description.
  - Type: Select HA or Standalone.
    - If you select **HA**, you must select at least three Avaya Breeze<sup>®</sup> platform nodes or brokers.
    - If you select **Standalone**, you must select at least one Avaya Breeze<sup>®</sup> platform node or broker.
- 4. In the Unassigned Brokers table, click + to assign the Avaya Breeze<sup>®</sup> platform nodes or brokers to the Reliable Eventing group.
- 5. Click the Associated clusters tab:
  - a. In the **Unassigned associated clusters** table, click the **+** icon to add an associated cluster.
  - b. In the **Assigned associated clusters** table, click the **X** icon to remove an associated cluster.

6. Click **Commit**.

The Status column shows one of the following:

- Green checkmark: Indicates that the status of the broker is up and running for subscription and event transfers.
- Red cross icon: Indicates that the status of the broker is down.
- 7. To view the status of the brokers, click the green checkmark.

#### **Related links**

Reliable Eventing administration on page 59

## Editing a Reliable Eventing group

#### Procedure

- 1. On System Manager, click Elements > Avaya Breeze<sup>®</sup> > Reliable Eventing Administration > Dashboard.
- 2. Select the Reliable Eventing group and click Edit.
- 3. Assign new brokers or remove existing brokers.
- 4. Click the Associated clusters tab:
  - a. In the **Unassigned associated clusters** table, click the **+** icon to add an associated cluster.
  - b. In the **Assigned associated clusters** table, click the **X** icon to remove an associated cluster.
- 5. Click Commit.

#### **Related links**

Reliable Eventing administration on page 59

## **Deleting a Reliable Eventing group**

#### Procedure

- 1. On System Manager, click Elements > Avaya Breeze<sup>®</sup> > Reliable Eventing Administration > Dashboard.
- 2. Select the Reliable Eventing group and click Delete.
- 3. In the Confirm Delete window, click Continue.

#### **Related links**

Reliable Eventing administration on page 59

### Viewing the status of Reliable Eventing destinations Procedure

1. On System Manager, click Elements > Avaya Breeze<sup>®</sup> > Reliable Eventing Administration > Destination Status.

The system displays Broker Destination Status Page.

2. In the Group field, select the Reliable Eventing group.

The system displays the destination status.

#### **Related links**

Reliable Eventing administration on page 59

## **Deleting a Reliable Eventing destination**

#### Procedure

- 1. On System Manager, click Elements > Avaya Breeze<sup>®</sup> > Reliable Eventing Administration > Destination Status.
- 2. In the Group field, select the Reliable Eventing group.

The system displays the destination status.

- 3. Select a **Destination** and click **Delete**.
- 4. Click Commit.

The system will purge the messages and delete the destination.

#### **Related links**

Reliable Eventing administration on page 59

### Running a maintenance test for a broker

- On System Manager, click Elements > Avaya Breeze<sup>®</sup> > System Tools and Monitoring > Maintenance Tests.
- 2. In the **Select Avaya Breeze to test** field, click the Avaya Breeze<sup>®</sup> platform instance that you want to test.
- 3. Select the Test Reliable Eventing Framework check box.
- 4. Click Execute Selected Tests.

Avaya Breeze<sup>®</sup> platform displays one of the following statuses:

- Failure when Reliable Eventing is down. That is, publishing and receiving messages by Reliable Eventing is failing.
- Success when Reliable Eventing is functional. That is, publishing and receiving messages by Reliable Eventing is working.

#### **Related links**

Reliable Eventing administration on page 59

# Chapter 9: Avaya Aura<sup>®</sup> Media Server configuration

This chapter describes the basic configuration of Avaya Aura<sup>®</sup> Media Server. For some snap-ins, such as Engagement Assistant, you might have to configure more Avaya Aura<sup>®</sup> Media Server settings.

For more information, see *Deploying Avaya Breeze<sup>®</sup> platform*.

## Avaya Aura<sup>®</sup> Media Server selection algorithm

Avaya Breeze<sup>®</sup> platform supports a rich algorithm for selecting Avaya Aura<sup>®</sup> Media Server to use for a call. The algorithm depends on the use of locations defined in System Manager routing. Locations can be assigned in one of the following ways:

- Locations can explicitly be assigned to a SIP Entity such as Avaya Breeze<sup>®</sup> platform.
- IP address patterns can be specified for locations. If an endpoint or SIP Entity IP address matches a pattern for a location, the location is associated with the endpoint or the entity.

The selection algorithm includes the following rules that are evaluated in order, and each of which can be independently enabled or disabled through Cluster Attributes:

- If enabled, the first rule is to check the location of the caller. If the caller SIP endpoint or SIP Entity, such a a trunk gateway matches an assigned location, Avaya Breeze<sup>®</sup> platform attempts to assign Avaya Aura<sup>®</sup> Media Server that is in the same location.
- 2. If enabled, the second rule is to check the location of Avaya Breeze<sup>®</sup> platform. If a location has been assigned to the Avaya Breeze<sup>®</sup> platform server that is handling a call, Avaya Breeze<sup>®</sup> platform attempts to assign Avaya Aura<sup>®</sup> Media Server that is in the same location.
- 3. If enabled, the third rule is to select a lightly-loaded Avaya Aura<sup>®</sup> Media Server from any location.

If none of these rules match, the call fails. Avaya recommends to enable all the rules. Any new clusters that are created in Release 3.6 have all the rules enabled by default. In order to preserve backward compatible behavior, any existing clusters will not have the first rule enabled by default upon upgrading to Release 3.6. You should enable the rule after upgrade.

## Avaya Aura<sup>®</sup> Media Server OVA deployment

The Avaya Aura<sup>®</sup> Media Server deployment checklist contains the high level deployment procedure. There are several different ways to deploy the Avaya Aura<sup>®</sup> Media Server. The detailed procedure used to deploy the Avaya Aura<sup>®</sup> Media Server Open Virtual Appliance (OVA) can be found in the *Deploying and Updating Avaya Media Server using VMware<sup>®</sup> in the Virtualized Environment*.

Do not configure Avaya Aura<sup>®</sup> Media Server associated to the Avaya Breeze<sup>®</sup> platform application in an N+1 Load Sharing cluster. If redundancy or High Availability of Avaya Aura<sup>®</sup> Media Server is required, use the 1+1 High Availability cluster configuration.

The following sections lead you through the steps to configure Avaya Aura<sup>®</sup> Media Server for use with Avaya Breeze<sup>®</sup> platform after the Avaya Aura<sup>®</sup> Media Server OVA is deployed.

You must clear the **Convert Recordings to Base64** check box on Avaya Aura<sup>®</sup> Media Server. This setting will enable the files to be stored unencoded on the remote HTTP location. The check box is on the **Home > System Configuration > Media Processing > Advanced Settings** page. This setting also helps in file transfer performance

## Configure virtual machine automatic startup settings

You do not need to configure the virtual machine automatic startup settings if you deploy the OVA using Solution Deployment Manager. With Solution Deployment Manager the automatic startup configuration is part of the VM deployment.

With other OVA deployment methods, all virtual machines must be configured to start automatically when the vSphere ESXi host starts. Complete the procedure that corresponds to your OVA deployment method.

In high availability (HA) clusters, the VMware HA software ignores the startup selections.

## Configuring virtual machine automatic startup settings using vSphere desktop client

#### Before you begin

Confirm that you have the proper level of permissions to configure the automatic startup settings. If you do not have the proper level of permissions, contact your system administrator.

- 1. In the vSphere Client inventory, select the host where the virtual machine is located.
- 2. Click the **Configuration** tab.
- 3. In the **Software** section, click **Virtual Machine Startup/Shutdown**.
- 4. Click **Properties** in the upper right corner of the screen.

- 5. In the **System Settings** section, select **Allow virtual machines to start and stop automatically with the system**.
- 6. In the Manual Startup section, select the virtual machine.
- 7. Use the **Move up** button to move the virtual machine under **Automatic Startup**.
- 8. Click OK.

#### Example

The following is an example of the Virtual Machine Startup/Shutdown screen.

| 🕗 Virtual M             | achine Startup                                                                                                    | and Shutdown         |                |               |                                               |        | ×                 |  |  |
|-------------------------|----------------------------------------------------------------------------------------------------|----------------------|----------------|---------------|-----------------------------------------------|--------|-------------------|--|--|
| System S                | iettings                                                                                                    |                      |                |               |                                               |        |                   |  |  |
| Allow v                 | Allow virtual machines to start and stop automatically with the system                                                                               |                      |                |               |                                               |        |                   |  |  |
| Default S               | Default Startup Delay                                                                                                    |                      |                |               | Default Shutdown Delay                        |        |                   |  |  |
| For each                | virtual machine                                                                                                    | , delay startup for: |                | For each      | For each virtual machine, delay shutdown for: |        |                   |  |  |
| 120                     | 120 seconds                                                                                                    |                      |                |               | 120 seconds                                   |        |                   |  |  |
| Con                     | Continue immediately if the VMware Tools start                                                                                                    |                      |                |               | Shutdown Action: Power Off                    |        |                   |  |  |
| Startup (<br>Power on t | <b>Startup Order</b><br>Power on the specified virtual machines when the system starts. During shutdown, they will be stopped in the opposite order. |                      |                |               |                                               |        |                   |  |  |
| Order                   | Virtual Machine                                                                                                    | Startu               | 5 Startup De   | elay Shutdown | Shutdown Delay                                | /      | A                 |  |  |
| Any Ore                 | <b>der</b><br>者 ce-lab2-a                                                                                                    | ims Enable           | d 120 secon    | ds PowerO     | 120 seconds                                   |        | Move <u>Up</u>    |  |  |
| Manual                  | Startup                                                                                                    |                      |                |               |                                               |        | Move <u>D</u> own |  |  |
|                         | 💼 ce-lab2-c                                                                                                    | et Disable           | ed 👘 120 secon | ds Power O    | 120 seconds                                   |        | Edit              |  |  |
|                         | 👘 ce-lab2-s                                                                                                    | mgr Disable          | ed 120 secon   | ds Power O    | 120 seconds                                   | _      |                   |  |  |
|                         | 👘 ce-lab2-s                                                                                                    | m1 Disable           | ed 120 secon   | ds Power O    | 120 seconds                                   |        |                   |  |  |
|                         | 👘 ce-lab2-c                                                                                                    | m Disable            | ed 120 secon   | ds Power O    | 120 seconds                                   |        |                   |  |  |
|                         | 👘 dr-dvit-cr                                                                                                    | n3 Disable           | d 120 secon    | ds Power O    | 120 seconds                                   |        | *                 |  |  |
|                         |                                                                                                    |                      |                |               |                                               |        |                   |  |  |
|                         |                                                                                                    |                      |                |               | 0                                             | Cancel | <u>H</u> elp      |  |  |

## Configuring virtual machine automatic startup settings using vSphere Web Client

#### Before you begin

Confirm that you have the proper level of permissions to configure the automatic startup settings. If you do not have the proper level of permissions, contact your system administrator.

- 1. Select the host where the virtual machine is located.
- 2. Click Manage > Settings.

- 3. Click Virtual Machine Startup/Shutdown.
- 4. Click Edit.
- 5. In the **System Settings** section, select **Allow virtual machines to start and stop automatically with the system**.
- 6. In the Manual Startup section, select the virtual machine.
- 7. Move the Avaya Breeze<sup>®</sup> platform VM to be included for Automatic Startup.

## Licensing the Avaya Aura<sup>®</sup> Media Server

#### About this task

The license file installed on the System Manager WebLM and Avaya Aura<sup>®</sup> Media Server gets the license from System Manager WebLM.

#### 😵 Note:

In accordance with the Avaya End User License Agreement (EULA) you can administer only the number of Avaya Aura<sup>®</sup> Media Server instances allowed by your Media Server license.

For more information, see Implementing and Administering Avaya Aura® Media Server.

- 1. Get the Avaya Aura<sup>®</sup> Media Server license from PLDS.
- 2. Install the Avaya Aura<sup>®</sup> Media Server license file on System Manager WebLM.
- 3. To configure Avaya Aura<sup>®</sup> Media Server with the System Manager WebLM IP address, perform the following steps:
  - a. Navigate to Licensing > General Settings.
  - b. From the Licensing drop-down list, select WebLM Server.
  - c. Enter the address of the **WebLM Server** that you plan to use in the **Server Host Name or IP Address** field.
  - d. Enter the port to use with the WebLM Server in the Server Port field.
  - e. Enter the URL suffix used to identify the **WebLM Server**. The default URL suffix is / WebLM/LicenseServer.
  - f. In the License Details, set the Maximum Number and Minimum Number based on the number of sessions the cluster supports.
  - g. Click Save.

## Installing the Avaya Aura<sup>®</sup> Media Server license file

#### Procedure

- 1. Click **Install license** and **Browse** to the location of the Avaya Breeze<sup>®</sup> platform license file on your computer.
- 2. Click Install.

## Administering Avaya Aura<sup>®</sup> Media Server for REST

#### About this task

Use this procedure to configure Avaya Aura<sup>®</sup> Media Server to allow REST access using HTTP. For more information, see *Implementing and Administering Avaya Aura<sup>®</sup> Media Server*.

#### Procedure

- 1. Log on to the Avaya Aura<sup>®</sup> Media Server web console.
- 2. Navigate to System Configuration > Signaling Protocols > REST > General Settings.
- 3. To enable TLS for REST services, select the **Enable TLS Transport** check box.
- 4. To enable two-way authentication for an extra level of security, select the **Enable TLS Mutual Authentication** check box.
- 5. To use plaintext usernames and passwords, select **Basic Authentication**. Alternatively, to include an authentication realm and encrypt the credentials before sending them over the network, select **Digest Authentication**.
  - a. Enter the required username and password credentials in the **Authentication Username** and **Authentication Password** fields.
  - b. If you selected **Digest Authentication**, then enter the name of the required authentication realm in the **Authentication Realm** field.
- 6. Click Save.

Changes to the transport settings require a restart to take effect.

- Navigate to System Configuration > Network Settings > General Settings > Connection Security.
- 8. Select the Verify Host Name of TLS Client Connections check box.
- 9. Click Save.
- 10. Navigate to Security > Certificate Management > Key Store.
- 11. Assign System Manager signed certificate to all service profiles.
- 12. Click Save.

- 13. Restart Avaya Aura<sup>®</sup> Media Server:
  - a. Navigate to **System Status** > **Element Status**.
  - b. Click Restart.

## Assigning Avaya Aura<sup>®</sup> Media Server for use with Avaya Breeze<sup>®</sup> platform

#### Procedure

- 1. On System Manager, click **Elements > Media Server > Application Assignment**.
- 2. Select the check box next to Avaya Breeze® platform, and click Edit.
- Select the check box next to Avaya Aura<sup>®</sup> Media Server and click Commit.
   The system can take up to two minutes to update Avaya Breeze<sup>®</sup> platform.
   You cannot assign Avaya Aura<sup>®</sup> Media Server to multiple applications.

## Adding the System Manager IP address Procedure

- 1. Type https://<fqdn>:8443/emlogin in a Web browser.
- 2. Log on to the Avaya Aura<sup>®</sup> Media Server Element Manager interface using the customer login ID and password created when you deployed the OVA.

3. Navigate to System Configuration > Network Settings > General Settings.

#### **General Settings**

This task allows administrators to view and modify network general settings.

| General   SNMP Iraps   SNMP Agent   SOAP   Connection Security                                                                          | Iransmit Prioritization         |
|----------------------------------------------------------------------------------------------------|---------------------------------|
| SOAP                                                                                                    |                                 |
| Enable SOAP TLS Transport:<br>Force HTTP Requests to Loopback Interface Only When TLS Is Enabled:<br>Enable HTTP Digest Authentication: | ✓ 5: 0 □ 5: 0                   |
| HTTP Digest Authentication Domain:                                                                                                    | 🔄 😃 (maximum: 128 characters)   |
| HTTP Digest Authentication User Name:                                                                                                   | 🔄 😃 (maximum: 64 characters)    |
| HTTP Digest Authentication Password:                                                                                                    | 🔹 😃 (maximum: 64 characters)    |
| Enable Trusted SOAP Nodes:                                                                                                    |                                 |
| I rusted Nodes:                                                                                                    |                                 |
|                                                                                                    |                                 |
|                                                                                                    |                                 |
| Server Private Key:                                                                                                    | 🔄 😃 (maximum: 16384 characters) |

- 4. In the **SOAP** section, **Trusted Nodes** field, type the IP address of the primary System Manager that is used to manage Avaya Breeze<sup>®</sup> platform. If this is a geo-redundant deployment, type the secondary System Manager IP addresses in the second text field in the Trusted Nodes box.
- 5. Click Save .
- 6. Repeat this procedure for each Avaya Aura<sup>®</sup> Media Server.

#### Next steps

Configure announcements for services on each Avaya Aura<sup>®</sup> Media Server. For additional information, see *Media File Provisioning* in *Implementing and Administering Avaya Aura<sup>®</sup> Media Server*. All Media Servers must be configured with the same announcement files.

## Avaya Aura<sup>®</sup> Media Server host name resolution

This section is applicable only to snap-ins using SIP to communicate with Avaya Aura<sup>®</sup> Media Server.

In cases where the Avaya Aura<sup>®</sup> Media Server is retrieving announcements or storing recordings for an Avaya Breeze<sup>®</sup> platform snap-in via HTTPS, you must ensure that the Media Server can communicate with the Avaya Breeze<sup>®</sup> platform server. You can accomplish this in several ways:

- Map the FQDN of each Avaya Breeze® platform server on your DNS server.
- Enter the IP Address and Hostname of each Avaya Breeze<sup>®</sup> platform server in the Avaya Aura<sup>®</sup> Media Server Network Settings.
- Disable host name verification in the Avaya Aura<sup>®</sup> Media Server Network Settings. This is a less secure option. It is acceptable for a lab deployment, but is not recommended for a production environment.

## Configuring Avaya Aura<sup>®</sup> Media Server name resolution (alternative 1)

#### About this task

Complete this procedure to allow communication between the Avaya Aura<sup>®</sup> Media Server and required Avaya Breeze<sup>®</sup> platform servers. You must enter a mapping for each Avaya Breeze<sup>®</sup> platform that the Avaya Aura<sup>®</sup> Media Server accesses. The mappings are preserved in the local hosts file on the Avaya Aura<sup>®</sup> Media Server. This procedure is not necessary if you have mapped the FQDN of each Avaya Breeze<sup>®</sup> platform server on your DNS server or if you have disabled host name verification (alternative 2).

#### Procedure

- 1. On the Avaya Aura<sup>®</sup> Media Server web console, click **System Configuration > Network Settings > Name Resolution**.
- 2. Click Add.
- 3. Add the **IP Address** and the **Hostname** of an Avaya Breeze<sup>®</sup> platform server.

The **Hostname** must match the one specified in the identity certificate for the Avaya Breeze<sup>®</sup> platform server.

**IP Address** is the management IP address of Avaya Breeze<sup>®</sup> platform server.

- 4. Continue adding the **IP Address** and the **Hostname** for each additional Avaya Breeze<sup>®</sup> platform server.
- 5. Click Save.

## **Configuring connection security options (alternative 2)**

#### About this task

This procedure is recommended only in a lab deployment. It is not recommended for a production environment. This procedure is not necessary if you have mapped the FQDN of each Avaya Breeze<sup>®</sup> platform server on your DNS server or if you have configured host name resolution (alternative 1).

#### Procedure

- 1. On the Avaya Aura<sup>®</sup> Media Server web console, click **System Configuration > Network Settings > General Settings > Connection Security**.
- 2. Clear Verify Host Name.
- 3. Click Save.
- 4. Restart the Avaya Aura<sup>®</sup> Media Server for the changes to take effect.
- 5. On the web console, click **System Status** > **Element Status**.
- 6. Click Restart.
- 7. Click Confirm.

## SIPS and SRTP on Avaya Aura<sup>®</sup> Media Server

The Secure Real Time Protocol (SRTP) administration is described in detail in the *Implementation and Administering Avaya Aura Media Server* document, specifically the topics on Configuring SIP general settings and Media security configuration. Refer to the Avaya Aura<sup>®</sup> Media Server Element Manager example below for interoperability with Avaya Aura.

The SIPS settings are found under **Home > System Configuration > Signaling Protocols >** SIP > General Settings.

| ☆ SIP Settings                                   |   |   |   |                  |  |
|--------------------------------------------------|---|---|---|------------------|--|
| Answer Delay (rings):                            | 1 |   | 5 | <b>(</b> 0 - 10) |  |
| Hide SIP User-Agent Header:                      |   | 5 |   |                  |  |
| SIP Hold Before Refer:                           |   | 5 |   |                  |  |
| Enable SIP UPDATE method:                        | 1 | 5 |   |                  |  |
| Enforce SIPS for security enforced calls:        | 1 | 5 |   |                  |  |
| Use SIPS for best effort calls:                  | V | 5 |   |                  |  |
| Require SIPS for best effort calls:              | V | 5 |   |                  |  |
| Use Contact Address For SIP REFER With Replaces: | 1 | 5 |   |                  |  |
| Enable GSID Handling:                            |   | 5 |   |                  |  |
| Use GSID as GSLID:                               |   | 5 |   |                  |  |
|                                                  |   |   |   |                  |  |
The SRTP settings are found under **Home > System Configuration > Media Processing > Media Security**.

If you set the **Security Policy** field to **BEST EFFORT**, you must select the following fields in the SIP Settings section:

- Enforce SIPS for security enforced calls
- Require SIPS for best effort calls

# Avaya Aura<sup>®</sup> Media Server trust configuration

Only secure (https) connection is supported between Avaya Breeze<sup>®</sup> platform and Avaya Aura<sup>®</sup> Media Server. The Subject Name or Subject Alternate Name in the certificate must be valid, and the security options for the connection must be appropriately configured. Refer to the following sections of the *Implementing and Administering Avaya Media Server* document:

- · "Configuring connection security options"
- · "Security configuration"

### Exporting an Avaya Aura<sup>®</sup> Media Server certificate Procedure

- 1. On System Manager, click **Services > Inventory > Manage Elements**.
- 2. Select an Avaya Aura® Media Server instance.
- 3. Click More Actions > Configure Trusted Certificates.
- 4. Select the appropriate certificate to export.
- 5. Click Export.

# Enabling and configuring digit relay settings

#### About this task

### 😒 Note:

Digit relay configuration changes and preferences must be configured on the controlling application and not Avaya Aura<sup>®</sup> MS. Please refer to controlling application documentation since these configuration changes will be typically ignored, but may be required in certain cases.

Avaya Aura<sup>®</sup> MS uses digit relay settings and the order of the enabled relay methods when negotiating digit relay with a client endpoint. These settings apply for inbound or outbound sessions.

Avaya Aura<sup>®</sup> MS also supports in-band DTMF. The system defaults to this option if no other option is configured or negotiated by Avaya Aura<sup>®</sup> MS. The preferred method of digit transmission is RFC 2833.

Perform the following procedure to enable and configure the digit relay support on Avaya Aura<sup>®</sup> MS.

### Procedure

1. Navigate to EM > System Configuration > Media Processing > Digit Relay (DTMF).

| Digit Relay (DTMF) |            |                                         |  |
|--------------------|------------|-----------------------------------------|--|
| Available:         | Add All    | Enabled:                                |  |
| INFO digits        | Remove     | RFC2833                                 |  |
| ×                  | Up<br>Down | 2                                       |  |
|                    | ۲          | Assign RFC 2833 Format Type Dynamically |  |
|                    | C          | Specify Type:<br>(99-126)               |  |
|                    |            | Save Cancel                             |  |

- 2. On the Digit Relay (DTMF) page, select one or more methods from the Available list.
- 3. Click Add to move the methods to the Enabled list.
- 4. To change the priority rank of a method within the **Enabled** list, select a method and use the **Up** or **Down** buttons to move it within the list.
- 5. Choose the required payload type option:
  - If a dynamic payload type is required, select **Assign RFC 2833 Format Type Dynamically**.
  - If a fixed payload type is required, select **Specify Type**. In the **Specify Type** field, enter the value to use in the payload type field of the RTP header when transmitting RFC2833 encoded digits.
- 6. Click Save.

# **Chapter 10: Certificate administration**

# **Trust and Identity Certificate administration**

You can administer both Trust Certificates and Identity Certificates for Avaya Breeze® platform.

Identity Certificates are administered individually for Avaya Breeze<sup>®</sup> platform clusters. Five default Identity Certificates are generated as part of the Avaya Breeze<sup>®</sup> platform OVA deployment process. You can replace a default certificate with a certificate from a well-known certificate authority.

The Security Module (ASSET) HTTP certificate is the one that is visible to applications and endpoints. If using HTTPS with hostname validation checks, you will need to replace the default ASSET HTTP certificate. When replacing the certificate, edit the Subject Alternative Name field to include both the FQDN assigned to the Avaya Breeze<sup>®</sup> platform server and the FQDN assigned to the cluster.

For instructions for replacing a certificate and changing the Subject Alternative Name (SAN), see "Replacing an identity certificate".

Entities that access Avaya Breeze<sup>®</sup> platform via HTTPS must be able to resolve the Common Name (CN) or SAN fields in the certificate with the FQDN of the Avaya Breeze<sup>®</sup> platform node. If you use the default certificates generated by System Manager, the CN in the certificate will look like: <serverHostName>-sm100.<domain>, where host and domain are those specified when you installed theAvaya Breeze<sup>®</sup> platform server (or specified during CEnetSetup). If a different certificate has been installed, the FQDN is whatever was specified in CN and/or SAN when generating that certificate.

If you change the Avaya Breeze<sup>®</sup> platform host name or domain name, you need to re-create and install the certificates with updated CN and SAN. For more information, see *Managing Certificates*.

To view the Security Module HTTPS Certificate details, including the CN, for the Avaya Breeze<sup>®</sup> platform server, see "Viewing Identity Certificate details".

To resolve the certificate CN or SAN fields with the FQDN, take one of the following actions:

- Enter the FQDN of each Avaya Breeze® platform node in your DNS server.
- Populate the host file of each entity with the FQDN of each Avaya Breeze<sup>®</sup> platform node that it will access.

### 😵 Note:

You can edit the Avaya Aura<sup>®</sup> Media Server host files through the Avaya Aura<sup>®</sup> MS Element Manager. For more information, see "Configuring Avaya Aura<sup>®</sup> Media Server name resolution (alternative 1)".

You can administer the Trust Certificates for each Avaya Breeze<sup>®</sup> platform cluster or a single Trust Certificate can be assigned simultaneously to all the clusters.

For more information about Trust and Identify Certificates, click **Help** on the System Manager interface and select **Managing Certificates**. For detailed information about migrating from the Avaya Certificate Authority to a Well-known Certificate Authority, see *Avaya Aura*<sup>®</sup> *Certificate Migration*.

# **Viewing Identity Certificate details**

### Procedure

- 1. On System Manager, click **Services > Inventory > Manage Elements**.
- 2. Click the checkbox in front of the Avaya Breeze® platform server.
- 3. From the More Actions menu, select Configure Identity Certificates.
- 4. In the list of certificate, click the Security Module HTTPS certificate.

Certificate Details for the Security Module HTTPS certificate display below the certificate list.

5. To exit the screen, click **Done**.

# Adding a Trust Certificate to all Avaya Breeze<sup>®</sup> platform servers in a cluster

### Before you begin

Certificates that you intend to add as trusted certificates must be accessible to System Manager.

### Procedure

- 1. On System Manager, click Elements > Avaya Breeze<sup>®</sup> > Cluster Administration.
- 2. Select the cluster to which you want to administer the trusted certificates.
- 3. Click Certificate Management > Install Trust Certificate (All Avaya Breeze<sup>®</sup> Instances) to download the trusted certificate for all the servers in the cluster.

### 😵 Note:

The Trust Certificate that you are about to add will apply to all the Avaya Breeze<sup>®</sup> platform servers assigned to the cluster.

- 4. From the **Select Store Type to install trusted certificate** menu, select the appropriate store type.
- 5. Click **Browse** to the location of your Trust Certificate, and select the certificate.
- 6. Click **Retrieve Certificate**, and review the details of the Trusted Certificate.
- 7. Click Commit .

# Adding trusted CA certificates

### About this task

Use this procedure to import a trusted CA certificate. You can import trusted CA certificate using one of the following options:

- from a file.
- by copying the contents of a PEM file.
- from a list of an existing certificates.
- from a remote location using a TLS connection.

### Procedure

- 1. On System Manager, click **Services > Inventory > Manage Elements**.
- 2. Select an Avaya Breeze<sup>®</sup> platform instance.
- 3. Click More Actions > Configure Trusted Certificates .
- 4. On the Trusted Certificates page, click Add.
- 5. To import a certificate from a file:
  - a. Click Import from file.
  - b. Click **Browse** and locate the file.
  - c. Click Retrieve Certificate.
  - d. Click Commit.
- 6. To import a certificate in the PEM format:
  - a. Select Import as PEM Certificate.
  - b. Locate the PEM certificate.
  - c. Open the certificate using Notepad.
  - d. Copy the entire contents of the file. You must include the start and end tags:

----BEGIN CERTIFICATE----" and "----END CERTIFICATE----.

- e. Paste the contents of the file in the box provided at the bottom of the page.
- f. Click Commit.
- 7. To import certificates from existing certificates:
  - a. Click Import from existing.
  - b. Select the certificate from the Global Trusted Certificate section.
  - c. Click Commit.
- 8. To import certificates using TLS:
  - a. Click Import using TLS.
  - b. Enter the IP Address of the location in the IP Address field.
  - c. Enter the port of the location in the **Port** field.
  - d. Click Retrieve Certificate.
- 9. Click Commit.

# Replacing an identity certificate

### Procedure

- 1. On the System Manager web console, click **Services > Inventory**.
- 2. In the navigation pane, click Manage Elements.
- 3. On the Manage Elements page, select an element and click **More Actions > Manage Identity Certificates**.
- 4. On the Manage Identity Certificates page, select the certificate that you want to replace.
- 5. Click **Replace**.

The system displays the Replace Identity Certificate page.

- 6. Click Replace this Certificate with Internal CA Signed Certificate, and do the following:
  - a. Select the common name (CN) check box and type the common name that is defined in the existing certificate.
  - b. Select the key algorithm and key size from the respective fields.

System Manager uses the SHA2 algorithm for generating certificates.

- c. (Optional) In Subject Alternative Name, select the relevant options and enter the details.
- d. (Optional) In OtherName, type the other name for the certificate signing request.
- e. To replace the identity certificate with the internal CA signed certificate, click Commit.

- 7. Click Import third party certificate, and do the following:
  - a. In the **Please select a file** field, choose the file from your local computer.
  - b. In the **Password** field, type the password.
  - c. Click Retrieve Certificate.

The Certificate Details section displays the details of the certificate.

- d. Review the details of the uploaded certificate.
- e. To replace the certificate with the third-party certificate that you imported, click **Commit**.
- 8. Click Generate Certificate Signing Request (CSR) for third party certificate, and do the following:
  - a. Select the common name (CN) check box and type the common name that is defined in the existing certificate.
  - b. Select the key algorithm and key size from the respective fields.

System Manager uses the SHA2 algorithm for generating certificates.

- c. **(Optional)** In **Subject Alternative Name**, select the relevant options and enter the details.
- d. In **OtherName**, type the other name for the certificate signing request.
- e. Click Generate CSR.
- f. Ensure that the downloaded CSR is third-party signed.
- g. Import the signed certificate using the Import third party certificate option.
- 9. For the newly generated certificates to take effect, restart JBoss on System Manager.

# Chapter 11: High Availability Administration

# Avaya Breeze<sup>®</sup> platform high availability administration

High availability is achieved for Avaya Breeze<sup>®</sup> platform by sending traffic to a cluster with multiple servers. Load balancing determines what percentage of traffic each server will receive. Clusters are auto configured with the datagrid and the HTTP load balancing functionality. The SIP load balancers are not configured in these servers and clusters. Therefore, for SIP high availability, you must manually configure load balancing. You must enable HTTP load balancing for a cluster; by default load balancing is not enabled.

### SIP high availability

SIP high availability is possible with Avaya Breeze<sup>®</sup> platform by administering a cluster of Avaya Breeze<sup>®</sup> platform servers and connecting each member of the cluster to each Session Manager. You can then route users of a service to the cluster rather than to a specific Avaya Breeze<sup>®</sup> platform server so it is likely that at least one will be available.

When you administer a Avaya Breeze<sup>®</sup> platform cluster, each Avaya Breeze<sup>®</sup> platform server is entered in a table of local host names, along with a priority and weight for each.

When the cluster database is enabled with three or more servers, assign weights to servers for load balancing in the recommended percentages.

The cluster load balancer is only used for HTTP, not for SIP. Session Manager acts as the load balancer for SIP traffic. In order to enable Session Manager to fulfill this function, an FQDN must be populated in the **Local Host Name Resolution** table, and each Avaya Breeze<sup>®</sup> platform Security IP Address must be associated with this FQDN. This FQDN must be used when creating the FQDN SIP Entity in the following procedure.

#### **Related links**

Local load balancing recommendation on page 84

### **Creating an FQDN SIP Entity**

### Before you begin

To complete this task, you will need the FQDN of the Avaya Breeze<sup>®</sup> platform cluster. In addition to creating this FQDN SIP Entity for the cluster, you must also create a separate SIP entity for each Avaya Breeze<sup>®</sup> platform instance in the cluster.

### Procedure

- 1. On System Manager, click **Elements > Routing > SIP Entities**.
- 2. Click New.
- 3. In the Name field, type the name of your SIP Entity.
- 4. In the **FQDN or IP Address** field, type the FQDN of your Avaya Breeze<sup>®</sup> platform cluster.

### \land Caution:

Do not use the Load Balancer IP Address for the FQDN SIP Entity. The cluster load balancer is only used for HTTP traffic, not SIP traffic.

- 5. In the Type field select Other.
- 6. Click **Commit** to save your changes.

### **Related links**

Administering an Avaya Breeze platform SIP Entity on page 50

### **Creating the FQDN Entity Link**

### Before you begin

Create the FQDN SIP Entity.

### About this task

For a Avaya Breeze<sup>®</sup> platform cluster, create a single Entity Link for the FQDN SIP Entity. You must create an Entity Link for each Avaya Breeze<sup>®</sup> platform server in the cluster using the high availability configuration. Do not use the default port 5061 on Session Manager for the entity link between the cluster and the Session Manager server.

### 😵 Note:

TLS is the recommended protocol for production environments since it is secure and encrypted. Should the need arise to take a network trace between Session Manager and Avaya Breeze<sup>®</sup> platform, change the protocol to TCP. If this is a production environment, change the protocol back to TLS as soon as the trace is complete.

### Procedure

- 1. On System Manager, click **Elements > Routing > Entity Links**.
- 2. Click New.
- 3. In the **Name** field, type a name for the SIP Entity Link.
- 4. In the SIP Entity 1 field, select the Session Manager.
- 5. In the **Protocol** field, select the desired protocol.
- 6. In the **Port** field, enter a unique port number. Do not use the Session Manager port number that is administered for the Entity Link connecting Session Manager and Avaya Breeze<sup>®</sup> platform. See <u>Administering the Avaya Breeze platform Entity Link</u> on page 51 for information about the Session Manager and Avaya Breeze<sup>®</sup> platform Entity Link.

For example, if you used 5061 as the Session Manager port in the entity link administration representing your Session Manager to your specific Avaya Breeze<sup>®</sup> platform server, use a different port value here, like 5091. This represents the Session Manager side of the High Availability FQDN entity link.

### \rm **Caution**:

The consequences for using a non-unique port can be severe. If you use the same port number, the system will generate the error message "500 Server Internal Error (Indeterminate originating entity)." This error causes Session Manager to try to alternate route to another server in the cluster.

- 7. In the **SIP Entity 2** field, select the Avaya Breeze<sup>®</sup> platform High Availability FQDN SIP Entity that you created.
- 8. In the **Port** field, enter the same port that you specified in <u>Administering the Avaya Breeze</u> <u>platform Entity Link</u> on page 51.

For example if you used 5061 as the Avaya Breeze<sup>®</sup> platform port of the Session Manager to your specific Avaya Breeze<sup>®</sup> platform entity link, then use 5061 as the Avaya Breeze<sup>®</sup> platform port in the High Availability FQDN entity link as well.

- 9. Click **Commit** to save your changes.
- 10. On System Manager, click **Elements > Routing > SIP Entities**.
- 11. Select the Session Manager SIP entity that you created a link to and click **Edit**.

Repeat these steps for each SIP entity that you created a link to.

- 12. Under Listen Port, click Add.
- 13. Enter the port number and protocol that you selected for the entity link above.
- 14. From the Default Domain, select the root domain used for call routing.
- 15. Click Commit.

### Creating an Application and Application Sequence for high availability

By administering the Avaya Breeze<sup>®</sup> platform cluster as an application you can add it to an Application Sequence.

### About this task

By administering the Avaya Breeze<sup>®</sup> platform cluster as an application you can add it to an Application Sequence. You can then add this Application Sequence to the Implicit User Table so that called and caller application requests route to a cluster of Avaya Breeze<sup>®</sup> platform servers rather than an individual Avaya Breeze<sup>®</sup> platform server.

### Procedure

- On System Manager, click Elements > Session Manager > Application Configuration > Applications.
- 2. Click New.

- 3. Type a name for the Application.
- 4. For the **SIP Entity**, select the Avaya Breeze<sup>®</sup> platform cluster.
- 5. To save your changes, click **Commit**.
- 6. On the Session Manager menu under Application Configuration click Application Sequences and click New.
- 7. Type the name of your new Application Sequence.
- 8. In the list of **Available Applications** click + by the Avaya Breeze<sup>®</sup> platform Application that you created.
- 9. Uncheck the Mandatory box if necessary.

Session Manager stops processing a call if it cannot reach a mandatory application.

10. To save your Application Sequence, click Commit.

### Determining active and standby database servers

### About this task

For load balancing configuration, you must be able to identify your active and standby cluster database servers. Use this information to determine what weight you will specify for each server for load balancing.

The servers that host the cluster database are selected when the servers are added to a cluster. If the active database server fails, Avaya Breeze<sup>®</sup> platform promotes the standby server to active. If the standby database server fails, no action is taken. The only occurrence that causes another server in the cluster to be selected as a replacement active or standby database is when one of the current database hosts is removed from the cluster.

### Procedure

- 1. On System Manager, click **Elements > Avaya Breeze® > Cluster Administration**.
- 2. Click **Show** in front of the cluster you are administering to see the servers in the cluster.

| 6 It     | em  | ns ಿ            |              |                   |         |         |                    |                    |        |          |                     |                                                                                                    |                                                                                                    |                                                                                                    |                                                                                                    | Fi                                                                                                    | lter: Enable                                                                                                    |
|----------|-----|-----------------|--------------|-------------------|---------|---------|--------------------|--------------------|--------|----------|---------------------|----------------------------------------------------------------------------------------------------|----------------------------------------------------------------------------------------------------|----------------------------------------------------------------------------------------------------|----------------------------------------------------------------------------------------------------|----------------------------------------------------------------------------------------------------|----------------------------------------------------------------------------------------------------|
|          | ו   | Details         | Cluste       | er Name           | Cluster | ІР      | Cluster Prof       | ile Cluster State  | Alarms | Activity | Cluster<br>Database | Data<br>Replicatio                                                                                                    | Service<br>Install<br>Status                                                                                                    | Tests<br>Pass                                                                                                    | Data<br>Grid<br>Status                                                                                                    | Overload<br>Status                                                                                                    | Service<br>URL                                                                                                    |
|          | ]   | ▼Hide           | CE W<br>with | ebRTC<br>SBC      | 10.129  | .145.50 | General<br>Purpose | Accepting<br>[3/3] | 1/4/5  | 29,017   | [10/3.7G]           | ~                                                                                                    | ~                                                                                                    | <ul> <li>Image: A second second s</li></ul> | Up<br>[3/3]                                                                                                    | <ul> <li>Image: A second second s</li></ul> | Select 🗸                                                                                                    |
| Ser      | ve  | er Name         |              | Securit<br>Module | y       | Server  | Version            | Server State       | Alarms | Activity | Cluster<br>Database | Cluster<br>Database<br>Connection                                                                                                    | Data<br>Replication                                                                                                    | Service<br>Install<br>Status                                                                                                    | Tests<br>Pass                                                                                                    | Data Grid<br>Status                                                                                                    | l Overload<br>Status                                                                                                    |
| <u>d</u> | r-d | lvit-cf4        | <b>)</b>     | Up                |         | 3.1.1.0 | .311006            | Accepting          | 1/4/5  | 7,418    | Standby             | ~                                                                                                    | ~                                                                                                    | ~                                                                                                    | ~                                                                                                    | Up                                                                                                    | ~                                                                                                    |
| d        | r-d | lvit-cf5        |              | Up                |         | 3.1.1.0 | .311006            | Accepting          | 0/0/0  | 14,513   | Idle                | <ul> <li>Image: A second second s</li></ul> | <ul> <li>Image: A second second s</li></ul> | ~                                                                                                    | <ul> <li>Image: A second second s</li></ul> | Up                                                                                                    | <ul> <li>Image: A second second s</li></ul> |
| <u>d</u> | r-d | <u>lvit-cf6</u> |              | Up                |         | 3.1.1.0 | .311006            | Accepting          | 0/0/0  | 7,086    | Active              | ~                                                                                                    | ~                                                                                                    | ~                                                                                                    | ~                                                                                                    | Up                                                                                                    | ~                                                                                                    |

3. In the Cluster Database column, identify the active and standby database servers.

Active is the primary server Standby is the secondary server All additional servers in the cluster are marked as Idle

### Resolving the local host name for high availability

### Procedure

- 1. Verify that at least one entity link has been defined for each FQDN and Transport entry.
- On System Manager, click Elements > Session Manager > Network Configuration > Local Host Name Resolution.
- 3. Click New.
- 4. Enter the host information on the New Local Host Name Entries page. You can enter a maximum of ten host names.
  - a. For the **Host Name (FQDN)**, enter the Fully Qualified Domain Name or IP address of the host. The host name entries override the information provided by DNS.
  - b. Enter the **IP Address** that the host name is mapped to. A host can be mapped to more than one IP addresses and each of these mappings are a separate entry.
  - c. Enter the **Port** that the host should use for routing using the particular IP address.
  - d. Enter a value for the **Priority**. If there are multiple IP address entries for a given host, Session Manager tries the administered IP addresses in the order of the priority.
  - e. Enter a value for the **Weight**. If there are multiple IP address entries for a given host, and if some entries have the same priority, then for each priority level, the Session Manager chooses a host according to the specified weights.

For systems with the cluster database enabled, see the local load balancing recommendations. For systems with geographical redundancy, see the georedundancy example configuration for **Priority** and **Weight** suggestions.

- f. Select a Transport. The default is TLS.
- 5. Click Commit.

### **Related links**

Local load balancing recommendation on page 84 Geo-redundancy load balancing example configuration on page 85

### Local load balancing recommendation

When the cluster database is enabled, use the following table to determine the load balancing weight to assign to each server in the cluster. Use this table only for local load balancing, not for geographic redundancy clusters.

| Number of servers in the cluster | 2  | 3  | 4  | 5  |
|----------------------------------|----|----|----|----|
| Initial primary database server  | 50 | 25 | 16 | 12 |
| Initial backup database server   | 50 | 25 | 16 | 13 |
| Server 3                         |    | 50 | 34 | 25 |
| Server 4                         |    |    | 34 | 25 |
| Server 5                         |    |    |    | 25 |

### Geo-redundancy load balancing example configuration

The following is an example of cluster provisioning for a North American cluster and a European cluster that are providing geo-redundancy for each other.

Avaya Breeze<sup>®</sup> platform high availability is not call preserving but it is connection preserving. This example assumes that the Cluster Database and Load Balancer are running on these clusters and that they are assigned to the first two nodes ((NA-CE1-IP-Addr, NA-CE2-Addr for the North America cluster and EU-CE1-IP-Addr, EU-CE2-IP-Addr for the European cluster).

| Host Name         | IP Address                        | Priority | Weight |
|-------------------|-----------------------------------|----------|--------|
| NA-CE.example.com | <na-ce1-ip-addr></na-ce1-ip-addr> | 1        | 25     |
| NA-CE.example.com | <na-ce2-ip-addr></na-ce2-ip-addr> | 1        | 25     |
| NA-CE.example.com | <na-ce3-ip-addr></na-ce3-ip-addr> | 1        | 50     |
| NA-CE.example.com | <eu-ce1-ip-addr></eu-ce1-ip-addr> | 2        | 25     |
| NA-CE.example.com | <eu-ce2-ip-addr></eu-ce2-ip-addr> | 2        | 25     |
| NA-CE.example.com | <eu-ce3-ip-addr></eu-ce3-ip-addr> | 2        | 50     |
| EU-CE.example.com | <eu-ce1-ip-addr></eu-ce1-ip-addr> | 1        | 25     |
| EU-CE.example.com | <eu-ce2-ip-addr></eu-ce2-ip-addr> | 1        | 25     |
| EU-CE.example.com | <eu-ce3-ip-addr></eu-ce3-ip-addr> | 1        | 50     |
| EU-CE.example.com | <na-ce1-ip-addr></na-ce1-ip-addr> | 2        | 25     |
| EU-CE.example.com | <na-ce2-ip-addr></na-ce2-ip-addr> | 2        | 25     |
| EU-CE.example.com | <na-ce3-ip-addr></na-ce3-ip-addr> | 2        | 50     |

## Avaya Breeze<sup>®</sup> platform SIP high availability deployment checklist

The following table lists the procedures required to deploy Avaya Breeze<sup>®</sup> platform in a SIP high availability configuration.

| # | Action                                                           | Reference/Notes                                                                         | ~ |
|---|------------------------------------------------------------------|-----------------------------------------------------------------------------------------|---|
| 1 | Create an FQDN SIP Entity.                                       | Creating an FQDN SIP Entity on page 80                                                  |   |
| 2 | Create the FQDN Entity Link.                                     | Creating the FQDN Entity Link on page 81                                                |   |
| 3 | Create a high availability Application and Application Sequence. | Creating an Application and Application<br>Sequence for high availability on<br>page 82 |   |
| 4 | Resolve the local host name.                                     | Resolving the local host name for high availability on page 84                          |   |
| 5 | Enable load balancing for the cluster.                           | Enabling HTTP load balancing in an<br>Avaya Breeze platform cluster on<br>page 87       |   |

# HTTP high availability

## HTTP load balancing in an Avaya Breeze<sup>®</sup> platform cluster

Enable load balancing for a cluster if you want to scale the HTTP services without targeting a particular Avaya Breeze<sup>®</sup> platform server. All the requests are sent to the cluster IP address. When you enable load balancing, two Avaya Breeze<sup>®</sup> platform servers are chosen as the active and standby load balancing servers. The active load balancer distributes the HTTP requests to all the other servers in the cluster in a round robin fashion.

The following cluster attributes must be configured for HTTP load balancing:

| Name                                                                            | Description                                                                                                    |
|---------------------------------------------------------------------------------|----------------------------------------------------------------------------------------------------|
| HTTP Load Balancer backend server max failure response timeout period (seconds) | The maximum timeout period of the failure response of the HTTP Load Balancer backend server. The default value is 15. |
| Max number of failure responses from HTTP<br>Load Balancer backend server       | The maximum number of failure responses from the HTTP Load Balancer backend server. The default value is 2.           |
| Network connection timeout to HTTP Load<br>Balancer backend server (seconds)    | The network connection timeout period from the HTTP Load Balancer backend server. The default value is 10.            |

#### Load balancing validations

The following are the validations when you enable load balancing in a cluster:

- · Load balancing is not supported in a single server cluster.
- By default the load balancing check box is not selected.
- For load balancing to function, the cluster must have two Avaya Breeze<sup>®</sup> platform servers that have the SIP Entity IP addresses in the same subnet as the cluster IP address. The active server starts a network alias using the cluster IP address. If the active server is down, the standby starts a network alias with the cluster IP address. The standby server takes over as the active load balancer.
- With load balancing, you cannot remove the active or the standby Avaya Breeze<sup>®</sup> platform server from the cluster unless another server in the cluster meets the subnet validation.

### **Session affinity**

Session affinity ensures that all the requests from the same client are directed to the same back end Avaya Breeze<sup>®</sup> platform server in a cluster. Session affinity is mandatory for snap-ins like the WebRTC Snap-in.

To enable session affinity, select the **Is session affinity** cluster attribute.

Use the Trusted addresses for converting to use X-Real-IP for session affinity cluster attribute to enter trusted addresses that are known to send correct replacement addresses so thatAvaya Breeze<sup>®</sup> platform load balancer can use the real client IP when an HTTP request traverses

through reverse proxies like Avaya Session Border Controller for Enterprise. The header which is used to identify the real client IP address is X-Real-IP

# Enabling HTTP load balancing in an Avaya Breeze<sup>®</sup> platform cluster

### About this task

You need not enable load balancing if you use an external load balancer or if you are running a single server cluster.

### Before you begin

1. When you select the load balancing option during **Edit** operation, change the state of the cluster to **Deny New Service**. 2. After enabling the load balancing functionality, change the state of the cluster back to **Accept New Service**.

### Procedure

- 1. On System Manager, click Elements > Avaya Breeze<sup>®</sup> > Cluster Administration.
- 2. **(Optional)** To enable load balancing for an existing cluster, on the Cluster Administration page, do the following:
  - a. Select the check box in front of the cluster.
  - b. In the Cluster State field, click Deny New Service.
  - c. Verify that the Cluster State column for the cluster is changed to Denying.
  - d. Click Edit.
- 3. **(Optional)** To create a new cluster with load balancing enabled, on the Cluster Administration page, do the following:
  - a. Click New.
  - b. Specify the attributes of the cluster.
- 4. In the Cluster Attributes section, select the **Is Load Balancer enabled** check box to enable load balancing.

If the **Is Load Balancer enabled** check box is selected and the load balancer node in the cluster is in the Accepting state, the **Cluster State** field displays **Accepting**. If the **Is Load Balancer enabled** check box is cleared and at least one of the node in the cluster is in the Accepting state, the **Cluster State** field displays **Accepting**. discuss

5. In the Basic section **Cluster IP** field, type the IP address of the cluster.

The **Cluster IP** address used for load balancing must be unique. It must not match the Security Module IP address or the management IP address. The Security Module IP address must be on the same subnet as the Avaya Breeze<sup>®</sup> platform **Cluster IP** address.

6. Click Commit.

Two Avaya Breeze<sup>®</sup> platform servers are automatically designated as active and standby to perform the load balancing functionality.

7. On the Cluster Administration page, in the **Cluster State** field, select **Accept New Service**.

### **External load balancer for HTTP Geo-redundancy**

Session Manager can be used to achieve geo-redundancy for SIP signaling across Avaya Breeze<sup>®</sup> platform clusters. Similarly, an external HTTP load balancer or Application Gateway can be used. Multiple Avaya Breeze<sup>®</sup> platform clusters are configured exactly the same and deployed in different regions. An FQDN is defined for each region. The external load balancer is configured with both of these FQDNs. Each FQDN includes the cluster IP address for both Breeze clusters, but in a different preferential order. Each FQDN prefers the local cluster's IP address, with the other cluster's IP address being the second choice.

Browsers or other clients that access Avaya Breeze<sup>®</sup> platform HTTP services can use the FQDN associated with their local Avaya Breeze<sup>®</sup> platform cluster. When the load balancer receives this request, the load balancer routes the request to the local Avaya Breeze<sup>®</sup> platform cluster if available. If the local cluster is not available, the load balancer routes to the remote cluster. In either case, the local Avaya Breeze<sup>®</sup> platform load balancer distributes the request to one of the Avaya Breeze<sup>®</sup> platform machines in the cluster.

Some Avaya Breeze<sup>®</sup> platform snap-ins use a Avaya Breeze<sup>®</sup> platform-specific affinity mechanism that is not supported by external load balancers. Therefore, this configuration is not a supported configuration to use an external HTTP load balancer to distribute HTTP requests to individual Avaya Breeze<sup>®</sup> platform servers in the cluster as opposed to addressing the cluster IP address.

# **Chapter 12: Post-installation verification**

# Checking the Avaya Breeze<sup>®</sup> platform status

### Before you begin

Configure Avaya Breeze® platform on AWS.

### Procedure

1. Start an SSH session to the Avaya Breeze<sup>®</sup> platform instance on AWS.

Use the IP address configured on the Configure Instance Details page for the SSH session.

2. Log in to AWS with the cust user credentials.

AWS displays a prompt to change the cust user password.

3. Type the statapp command, and press Enter.

### Result

AWS displays a status of the Avaya Breeze® platform components.

### Example

| [cust@breeze- | 177 ~]\$ statapp |
|---------------|------------------|
| Watchdog      | 9/ 9 UP          |
| logevent      | 15/ 15 UP        |
| postgres-db   | 32/ 32 UP        |
| mgmt          | 275/275 UP       |
| WebSphere     | 214/214 UP       |
| sal-agent     | 50/ 50 UP        |
| dcm           | 1/ 1 UP          |
| secmod        | 4/ 4 UP          |

# Verifying replication status

### About this task

Complete this task to verify that the System Manager database replicated to Avaya Breeze<sup>®</sup> platform.

### Procedure

- 1. On System Manager, click **Services > Replication**.
- 2. Locate the Avaya Breeze<sup>®</sup> platform in the **Replica Group** list.
- 3. In the Synchronization Status column, verify that the Avaya Breeze<sup>®</sup> platform status is Synchronized.

Depending on the amount of data, the replication might take some time to complete. Refresh the page or periodically recheck the status.

If the status is not Synchronized, for more information, see Maintaining and Troubleshooting Avaya Breeze<sup>®</sup> platform.

# **Chapter 13: Troubleshooting**

# Avaya Breeze<sup>®</sup> platform cannot establish a trusted connection with System Manager

### Condition

Avaya Breeze<sup>®</sup> platform cannot establish a trusted connection with System Manager if the initial configuration fails with the following error:

Unknown error encountered, see /var/log/Avaya/InitTM.log for details.

### Cause

The NTP server time between Avaya Breeze<sup>®</sup> platform and System Manager might not be synchronized.

### Solution

1. Start an SSH session to the Avaya Breeze<sup>®</sup> platform instance on AWS.

Use the IP address configured on the Configure Instance Details page for the SSH session.

- 2. Log in to AWS with the cust user credentials.
- 3. Type the CEnetSetup command, and press Enter.
- 4. Follow the prompts to configure the NTP servers.

# **Chapter 14: Resources**

# **Documentation**

See the following related documents at <u>http://support.avaya.com</u>.

| Use this document to:                                                 | Audience                                                                                                    |
|-----------------------------------------------------------------------|----------------------------------------------------------------------------------------------------|
|                                                                       |                                                                                                    |
| Understand the Avaya Breeze <sup>®</sup> platform                     | Sales engineers                                                                                                    |
| platform, customer requirements, and design considerations            | Programmers                                                                                                    |
|                                                                       | System<br>administrators                                                                                                    |
|                                                                       | Services and support personnel                                                                                                    |
| Understand System Manager customer                                    | Sales engineers                                                                                                    |
| requirements and design considerations.                               | Programmers                                                                                                    |
|                                                                       | System<br>administrators                                                                                                    |
|                                                                       | Services and support personnel                                                                                                    |
|                                                                       | •                                                                                                    |
| Deploy and configure Avaya Breeze <sup>®</sup> platform.              | Services and support personnel                                                                                                    |
|                                                                       | System<br>administrators                                                                                                    |
| Deploy and configure Zang-enabled Avaya Breeze <sup>®</sup> platform. | Services and support personnel                                                                                                    |
|                                                                       | System<br>administrators                                                                                                    |
| Upgrade Avaya Breeze <sup>®</sup> platform.                           | Services and support personnel                                                                                                    |
|                                                                       | Use this document to:         Understand the Avaya Breeze® platform platform, customer requirements, and design considerations.         Understand System Manager customer requirements and design considerations.         Deploy and configure Avaya Breeze® platform.         Deploy and configure Zang-enabled Avaya Breeze® platform.         Upgrade Avaya Breeze® platform. |

Table continues...

| Title                                                                                   | Use this document to:                                                                                             | Audience                       |
|-----------------------------------------------------------------------------------------|----------------------------------------------------------------------------------------------------|--------------------------------|
| Implementing and Administering Avaya Aura <sup>®</sup> Media Server                     | Deploy and configure Avaya Aura <sup>®</sup> Media Server.                                                        | System<br>administrators       |
|                                                                                         |                                                                                                    | Services and support personnel |
| Deploying and Updating Avaya<br>Aura <sup>®</sup> Media Server Appliance                | Deploy and configure Avaya Aura <sup>®</sup> Media<br>Server when it is installed on customer-                    | System<br>administrators       |
|                                                                                         | provided servers.                                                                                                 | Services and support personnel |
| Deploying Avaya Aura <sup>®</sup> System<br>Manager                                     | Deploy and configure Avaya Aura <sup>®</sup> System<br>Manager in a virtualized environment using                 | System<br>administrators       |
|                                                                                         | VMware.                                                                                                    | Services and support personnel |
| Avaya Aura <sup>®</sup> System Manager<br>Solution Deployment Manager Job-              | Use Solution Deployment Manager.                                                                                  | System<br>administrators       |
| Aid                                                                                     |                                                                                                    | Services and support personnel |
| Migrating and Installing Avaya Aura <sup>®</sup><br>Appliance Virtualization Platform   | Deploy and configure Avaya Aura <sup>®</sup><br>Appliance Virtualization Platform.                                | System<br>administrators       |
|                                                                                         |                                                                                                    | Services and support personnel |
| Deploying Avaya Session Border<br>Controller for Enterprise                             | Deploy and configure Avaya Aura <sup>®</sup> Session Border Controller.                                           | System<br>administrators       |
|                                                                                         |                                                                                                    | Services and support personnel |
| Customizing                                                                             |                                                                                                    |                                |
| Getting Started with the Avaya<br>Breeze <sup>®</sup> platform SDK                      | Deploy and configure the Eclipse IDE,<br>Apache Maven, and the Avaya Breeze <sup>®</sup><br>platform SDK.         | Programmers                    |
| Avaya Breeze <sup>®</sup> platform Snap-in<br>Development Guide                         | Understand the key concepts needed to develop the different types of Avaya Breeze <sup>®</sup> platform snap-ins. | Programmers                    |
| Avaya Breeze <sup>®</sup> platform FAQ and<br>Troubleshooting for Snap-in<br>Developers | Troubleshoot Avaya Breeze <sup>®</sup> platform.                                                                  | Programmers                    |
| Avaya Breeze <sup>®</sup> platform API<br>Javadocs                                      | Understand API classes and uses.                                                                                  | Programmers                    |
| Supporting                                                                              |                                                                                                    |                                |

Table continues...

| Title                                                                 | Use this document to:                                                                                   | Audience                       |
|-----------------------------------------------------------------------|----------------------------------------------------------------------------------------------------|--------------------------------|
| Maintaining and Troubleshooting<br>Avaya Breeze <sup>®</sup> platform | Troubleshoot Avaya Breeze <sup>®</sup> platform.                                                        | Services and support personnel |
|                                                                       |                                                                                                    | System<br>administrators       |
| Troubleshooting Avaya Aura <sup>®</sup><br>Session Manager            | Troubleshoot Avaya Aura <sup>®</sup> Session Manager.                                                   | Services and support personnel |
| Troubleshooting Avaya Aura <sup>®</sup><br>System Manager             | Troubleshoot System Manager.                                                                            | Services and support personnel |
| Using                                                                 |                                                                                                    | •                              |
| Quick Start to deploying the                                          | Install, configure, and test an Avaya                                                                   | Programmers                    |
| HelloWorld Snap-in                                                    | Breeze <sup>®</sup> platform snap-in service,<br>specifically the HelloWorld call-intercept<br>snap-in. | System<br>administrators       |
| Administering Avaya Breeze <sup>®</sup><br>platform                   | Administer Avaya Breeze <sup>®</sup> platform and snap-ins.                                             | System<br>Administrators       |
|                                                                       |                                                                                                    | Services and Support personnel |
| Administering Avaya Aura <sup>®</sup> Session<br>Manager              | Administer Avaya Aura <sup>®</sup> Session Manager.                                                     | System<br>Administrators       |
|                                                                       |                                                                                                    | Services and support personnel |
| Administering Avaya Aura <sup>®</sup> System<br>Manager               | Administer Avaya Aura <sup>®</sup> System Manager.                                                      | System<br>Administrators       |
|                                                                       |                                                                                                    | Services and support personnel |
| Administering Avaya Session Border<br>Controller for Enterprise       | Administer Avaya Aura <sup>®</sup> Session Border Controller.                                           | System<br>Administrators       |
|                                                                       |                                                                                                    | Services and support personnel |

# Finding documents on the Avaya Support website

### Procedure

- 1. Go to https://support.avaya.com.
- 2. At the top of the screen, type your username and password and click Login.
- 3. Click Support by Product > Documents.
- 4. In **Enter your Product Here**, type the product name and then select the product from the list.
- 5. In Choose Release, select an appropriate release number.

6. In the **Content Type** filter, click a document type, or click **Select All** to see a list of all available documents.

For example, for user guides, click **User Guides** in the **Content Type** filter. The list displays the documents only from the selected category.

7. Click Enter.

### Avaya Documentation Portal navigation

Customer documentation for some programs is now available on the Avaya Documentation Portal at <u>https://documentation.avaya.com</u>.

### Important:

For documents that are not available on the Avaya Documentation Portal, click **Support** on the top menu to open <u>https://support.avaya.com</u>.

Using the Avaya Documentation Portal, you can:

- · Search for content in one of the following ways:
  - Type a keyword in the Search field.
  - Type a keyword in **Search**, and click **Filters** to search for content by product, release, and document type.
  - Select a product or solution and then select the appropriate document from the list.
- Find a document from the **Publications** menu.
- Publish a PDF of the current section in a document, the section and its subsections, or the entire document.
- Add content to your collection by using **My Docs** (☆).

Navigate to the My Content > My Docs menu, and do any of the following:

- Create, rename, and delete a collection.
- Add content from various documents to a collection.
- Save a PDF of selected content in a collection and download it to your computer.
- Share content in a collection with others through email.
- Receive content that others have shared with you.
- Add yourself as a watcher by using the **Watch** icon (<a>).</a>

Navigate to the **My Content > Watch list** menu, and do the following:

- Set how frequently you want to be notified, starting from every day to every 60 days.
- Unwatch selected content, all content in a document, or all content on the Watch list page.

As a watcher, you are notified when content is updated or deleted from a document, or the document is removed from the portal.

- Share a section on social media platforms, such as Facebook, LinkedIn, Twitter, and Google +.
- Send feedback on a section and rate the content.

### 😵 Note:

Some functionality is only available when you log in to the portal. The available functionality depends on the role with which you are logged in.

# Training

The following courses are available on the Avaya Learning website at <u>http://www.avaya-learning.com</u>. After logging in to the website, enter the course code or the course title in the **Search** field, and click **Go** to search for the course.

| Course code | Course title                                                                                     |
|-------------|--------------------------------------------------------------------------------------------------|
| 2016W       | Fundamentals of Avaya Breeze <sup>®</sup> platform                                               |
| 2316W       | Avaya Breeze <sup>®</sup> platform Client SDK Fundamentals                                       |
| 2024V       | Programming Avaya Breeze <sup>®</sup> platform Snap-ins using Java SDK Bootcamp                  |
| 2024T       | Programming Avaya Breeze <sup>®</sup> platform Snap-ins using Java SDK Online Test               |
| 20250V      | Programming Avaya Breeze <sup>®</sup> platform Snap-ins using Engagement Designer                |
| 20250T      | Programming Avaya Breeze <sup>®</sup> platform R3 Snap-ins using Engagement Designer Online Test |
| 5105        | Avaya Breeze <sup>®</sup> platform Implementation and Support Test                               |
| 7016W       | Avaya Breeze <sup>®</sup> platform Implementation and Support                                    |

# Avaya Breeze<sup>®</sup> platform videos

Avaya Breeze<sup>®</sup> platform provides the following videos to help in the development and deployment of snap-ins. Access these videos at <u>http://www.avaya.com/breezedeveloper</u>.

| Title                                                                    | Audience    |
|--------------------------------------------------------------------------|-------------|
| Getting Started with the Avaya Breeze <sup>®</sup> platform SDK: Windows | Programmers |
| Getting Started with the Avaya Breeze <sup>®</sup> platform SDK: Linux   | Programmers |
| Creating Your First Service — Part 1                                     | Programmers |
| Creating Your First Service — Part 2                                     | Programmers |

Table continues...

| Server Installation and Configuration with vCenter       | System Administrators, Services and Support personnel |
|----------------------------------------------------------|-------------------------------------------------------|
| Server Installation and Configuration without vCenter    | System Administrators, Services and Support personnel |
| Service Installation, Configuration, and Test            | Programmers                                           |
| Understanding the Hello Sample Service                   | Programmers                                           |
| Understanding the Multi-Channel Broadcast Sample Service | Programmers                                           |
| Understanding the Whitelist Sample Service               | Programmers                                           |

# Support

### **Platform support**

Go to the Avaya Support website at <u>www.avaya.com/Support</u> for the most up-to-date product documentation, and product notices. Also search for release notes, service packs, and patches. Use the online service request system to create a service request. Chat with live agents to get answers to questions, or request an agent to connect you to a support team if an issue requires additional expertise.

### **Developer support**

Go to the Avaya DevConnect website at <u>http://www.avaya.com/breezedeveloper</u> to access the Avaya Breeze<sup>®</sup> platform API, SDK, sample applications, developer-oriented technical documentation, and training materials.

# **Appendix A: Appendix**

# **Configuring PuTTY**

### Converting the \*.pem file to the \*.ppk format

### Before you begin

Download the PuTTYGen software.

### Procedure

- 1. Double-click the downloaded puttygen.exe file.
- 2. In the PuTTY Key Generator dialog box, click **Conversions > Import key.**
- On Load private key, select a .pem file from your local computer, and click Open.
   The system displays the key in the Key section.
- 4. Click Generate.

The system takes a few minutes.

5. Click Save private key.

### Configuring PuTTY for an SSH session

### Before you begin

Convert the \*.pem file to the \*.ppk format.

### Procedure

- 1. Open a PuTTY session for SSH.
- On the PuTTY Configuration dialog box, in the left navigation pane, click Connections > SSH > Auth.
- 3. In the Authentication parameters section, click Browse.
- 4. On Select a private key, select a .ppk file from your local computer, and click Open.

### Signing in to the Amazon EC2 virtual server instance

### Before you begin

- Convert the \*.pem file to the \*.ppk format.
- Configure PuTTY for an SSH session

### Procedure

- 1. Open a PuTTY session for SSH.
- 2. On the PuTTY Configuration dialog box, in the left navigation pane, click Session.
- 3. In Host Name (or IP Address), type admin@<IP\_Address>, where <IP\_Address> is the IP address of the Amazon EC2 virtual server instance.
- 4. Click Open.

### Identifying the SSH user name of the RHEL instance on AWS

### About this task

You will require the user name to login to the RHEL instance. This is applicable for software-only deployments.

### Before you begin

Create RHEL instance on Amazon Web Services.

### Procedure

- 1. Log on to the Amazon Web Services management console.
- 2. Click Servers > EC2.
- 3. In the right-pane, select the RHEL instance you created.
- 4. On the top of the page, click **Actions** > **Connect**.

In the page that opens, under the **Example**, user name of the RHEL instance appears. For example: **ssh** -i "<**Key\_Pair.pem>**" **abc-user@**<**IP address>**. In this example, "abc-user" is the user name to login to the RHEL instance using SSH.

# Glossary

| Availability Zone     | A distinct location within a region that is insulated from failures in other<br>availability zones and provides inexpensive low latency network to other<br>availability zones in the same region. A Virtual Private cloud (VPC) can<br>extend across availability zones, but each availability zone uses a<br>different IP subnet. |
|-----------------------|----------------------------------------------------------------------------------------------------|
| Region                | A named set of AWS regions in the same geographical area. A region comprises availability zones. VPCs cannot extend across regions.                                                                                                    |
| Virtual Private Cloud | An elastic network populated by infrastructure, platform, and application services that share common security and interconnection. For more information about Amazon Virtual Private Cloud (VPC), go to the Amazon Web Services website at <u>https://aws.amazon.com/vpc/</u> .                                                     |

100

# Index

### Α

| accenting new service                                       | 57            |
|-------------------------------------------------------------|---------------|
| add                                                         | <u>01</u>     |
| trusted CA certificates                                     | 77            |
| administering                                               | ····· <u></u> |
| Avava Breeze <sup>®</sup> platform                          | 52            |
| Amazon EC2 virtual server instance                          |               |
| create                                                      |               |
| AMI deploying                                               | 36            |
| application footprints                                      | 23            |
| application for high availability                           | 82            |
| application sequence for high availability                  | 82            |
| assigning                                                   |               |
| media server                                                | <u>69</u>     |
| automatic restart                                           |               |
| virtual machine                                             | <u>65, 66</u> |
| Avaya applications on AWS topology                          | <u>12</u>     |
| Avaya Aura <sup>®</sup> applications on Amazon Web Services |               |
| overview                                                    | <u>11</u>     |
| Avaya Aura Media Server                                     |               |
| adding the System Manager IP address                        | <u>69</u>     |
| configuration                                               | <u>64</u>     |
| deployment checklist                                        | <u>17</u>     |
| Avaya Aura Media Server licensing                           | <u>67</u>     |
| Avaya Aura Media Server OVA deployment                      | <u>65</u>     |
| Avaya Aura Media Server selection algorithm                 | <u>64</u>     |
| Avaya SIP CA certificate                                    | <u>75</u>     |

### В

| backing up                 |   |
|----------------------------|---|
| cluster database using CLI | ł |
| back up                    | ' |

### С

| cancel                           |  |
|----------------------------------|--|
| checking status                  |  |
| checklist                        |  |
| converting OVA to AMI 27         |  |
| migration of cluster databases42 |  |
| checklists                       |  |
| deploying                        |  |
| CLI                              |  |
| backing up cluster database44    |  |
| restoring cluster database45     |  |
| cluster                          |  |
| accepting new service57          |  |
| cluster configuration            |  |
| cluster database                 |  |
| backing up using CLI44           |  |
| restoring using CLI              |  |

| cluster databases                          |            |
|--------------------------------------------|------------|
| migration checklist                        | <u>42</u>  |
| migration overview                         | <u>42</u>  |
| cluster database servers                   |            |
| identifying                                | <u>83</u>  |
| clusters                                   |            |
| create                                     | <u>55</u>  |
| load balancing                             | 87         |
| new                                        | 55         |
| view                                       | 55         |
| view attributes                            | 55         |
| collection                                 |            |
| delete                                     | 95         |
| edit name                                  | 95         |
| generating PDF                             | 95         |
| sharing content                            | 95         |
| configuration information                  | 20         |
| configuration of Avaya Aura Media Server   | 64         |
| configuration tools and utilities          | 23         |
| configuring                                |            |
| .PuTTY for SSH                             | 98         |
| DNS servers                                | 40         |
| Enrollment Password                        | 40         |
| gateway IP address                         | 40         |
| host name                                  | 40         |
| HTTP proxy                                 | 40         |
| IP address                                 | 40         |
| network domain                             | 40         |
| NTP servers                                | 40         |
| subnet mask                                | 40         |
| System Manager IP address                  | 40         |
| time zone                                  | 40         |
| VM automatic restart                       | 5, 66      |
| configuring Avaya Breeze                   | 40         |
| configuring connection security options    | 71         |
| connection security options                |            |
| configuring                                | <u>71</u>  |
| connection types                           | <u>13</u>  |
| content                                    |            |
| publishing PDF output                      | <u>95</u>  |
| searching                                  | <u>95</u>  |
| sharing                                    | 95         |
| watching for updates                       | 95         |
| convert                                    |            |
| .pem file to .ppk                          | <u>98</u>  |
| converting OVA to AMI checklist            | <u>27</u>  |
| creating                                   |            |
| bucket                                     | <u>2</u> 7 |
| IAM role                                   | 34         |
| user access key                            | 30         |
| creating a key pair                        | 26         |
| creating a new cluster                     | 55         |
| Creating multiple privileged user accounts | 47         |

| customer configuration information20 | ) |
|--------------------------------------|---|
|--------------------------------------|---|

### D

| Deleting a Reliable Eventing destination |              |
|------------------------------------------|--------------|
| Eventing destination                     | <u>62</u>    |
| Deleting a Reliable Eventing group       |              |
| Eventing group                           | <u>61</u>    |
| deploying AMI                            | <u>36</u>    |
| deployment checklist                     | <u>15</u>    |
| Ávaya Aura Media Server                  | <u>17</u>    |
| high availability                        | <u>9, 85</u> |
| DNS servers configuring                  | <u>40</u>    |
| documentation portal                     | <u>95</u>    |
| finding content                          | 95           |
| navigation                               | 95           |
| document changes                         | 10           |
| downloading software                     | <u>24</u>    |
|                                          |              |

### Ε

| FASG                              | 47              |
|-----------------------------------|-----------------|
| certificate information           | 48              |
| disabling                         | 48              |
| anabling                          | <u>40</u><br>40 |
| eita partificatos                 | <u>40</u><br>40 |
|                                   |                 |
|                                   | <u>48</u>       |
| EC2 instance type                 | <u>23</u>       |
| Editing a Reliable Eventing group |                 |
| Eventing group                    | <u>61</u>       |
| Enhanced Access Security Gateway  | <u>47</u>       |
| Enrollment Password configuring   | 40              |
| Enrollment Password status        | 25              |
| entity link                       |                 |
| for high availability             | 81              |
| FODN                              | <u>01</u><br>81 |
| verification                      | 53              |
| Entity link                       | <u>55</u>       |
|                                   | <b>F</b> 4      |
| Avaya Breezee plation             | <u>51</u>       |
| exporting certificate             | <u>73</u>       |
| External load balancer            | <u>88</u>       |
|                                   |                 |

### F

| finding content on documentation portal | . <u>9</u> | 5 |
|-----------------------------------------|------------|---|
|-----------------------------------------|------------|---|

### G

gateway IP address configuring ......40

### Η

| high availability    |           |
|----------------------|-----------|
| administration       | <u>80</u> |
| application          | 82        |
| application sequence |           |
|                      |           |

| high availability (continued)              |                       |
|--------------------------------------------|-----------------------|
| deployment checklist                       | <u>19</u> , <u>85</u> |
| planning                                   | <u>80</u>             |
| SIP                                        | <u>80</u>             |
| traffic distribution                       | <u>80</u>             |
| host name configuring                      | <u>40</u>             |
| host name resolution for high availability | <u>84</u>             |
| HTTP Geo-redundancy                        | <u>88</u>             |
| HTTP load balancing                        |                       |
| HTTP proxy configuring                     |                       |
|                                            |                       |

### 

| IAM                                       |             |
|-------------------------------------------|-------------|
| creating role                             | <u>34</u>   |
| identify                                  |             |
| SSH user name of AWS instance             | <u>99</u>   |
| identify certificates                     | . <u>76</u> |
| identity certificates                     | . 75        |
| replacing                                 | 78          |
| implicit users applications for SIP users | . 52        |
| importing OVA for conversion              | . <u>31</u> |
| install                                   |             |
| trust certificates                        | . <u>76</u> |
| instance                                  |             |
| reboot                                    | . <u>37</u> |
| start                                     | <u>37</u>   |
| stop                                      | 37          |
| IP address configuring                    | 40          |
|                                           |             |

### Κ

| key pair |  |
|----------|--|
| creating |  |

### L

| launching                          |             |
|------------------------------------|-------------|
| Amazon EC2 instance                | . <u>35</u> |
| license file install               | .67         |
| Avaya Aura Media Server            | . <u>68</u> |
| Avaya Breeze <sup>®</sup> platform | . 50        |
| licensing Avaya Aura Media Server  | .67         |
| load balancing                     | .87         |
| restrictions                       | . 86        |
| validations                        | . 86        |
| logging on to                      |             |
| Amazon EC2 virtual server instance | . 99        |
| Linux server                       | . 99        |

### Μ

| maintenance test               |           |
|--------------------------------|-----------|
| broker                         | <u>62</u> |
| management link verification   | <u>54</u> |
| migration of cluster databases |           |

| migration of cluster databases (continued) |           |
|--------------------------------------------|-----------|
| checklist                                  | <u>42</u> |
| overview                                   | <u>42</u> |
| multiple user accounts                     |           |
| configure                                  | <u>47</u> |
| create                                     | <u>47</u> |
| My Docs                                    | <u>95</u> |

### Ν

| name resolution70, 71                                     |
|-----------------------------------------------------------|
| network domain configuring                                |
| networking considerations                                 |
| Avaya applications <u>13</u>                              |
| no trusted connection with System Manager troubleshooting |
| <u>91</u>                                                 |
| NTP server configuring                                    |

### 0

| obtaining                             |          |
|---------------------------------------|----------|
| virtual server instance user id       | <u>0</u> |
| OVA deployment                        |          |
| Avaya Aura Media Server6              | <u>5</u> |
| OVA to AMI conversion                 | 51       |
| OVA uploading to Amazon Web Services2 | 8        |

### Ρ

| patching the server            | <u>46</u>       |
|--------------------------------|-----------------|
| PLDS                           |                 |
| downloading software           | <u>24</u>       |
| post-installation verification | <mark>89</mark> |
| purge                          | <mark>59</mark> |

### R

| rebooting                       | 20              |
|---------------------------------|-----------------|
| Amazon instance                 | <u>39</u><br>39 |
| release notes                   | 97              |
| Reliable Eventing               | 59              |
| Reliable Eventing group         |                 |
| creating                        | 60              |
| Reliable Eventing status        | 62              |
| replacing identity certificates | 78              |
| replication status verification | 54, 89          |
| REST                            | 68              |
| restore                         | 44. 58          |
| restoring                       |                 |
| cluster database using CLI      | 45              |
| roles                           |                 |
| creating for IAM                | <u>34</u>       |
|                                 |                 |

### S

| searching for content                  | <u>95</u>     |
|----------------------------------------|---------------|
| security                               | <u>75</u>     |
| trust certificates                     | <u>76</u>     |
| service packs                          | <u>97</u>     |
| setting up load balancing              | <u>87</u>     |
| sharing content                        | 95            |
| signing in                             |               |
| Amazon Web Services Management console | 25            |
| SIP entity                             |               |
| Avaya Breeze <sup>®</sup> platform     | 50            |
| for high availability                  | 80            |
| FQDN                                   | 80            |
| SIP load balancing                     | 80            |
| geo-redundancy                         | 85            |
| local                                  | 84            |
| SIPS                                   | 72            |
| SRTP                                   | 72            |
| starting                               |               |
| Amazon instance                        | 38            |
| AWS instance                           | 38            |
| status                                 |               |
| Enrollment Password                    | 25            |
| stonning                               |               |
| Amazon instance                        | 38            |
|                                        | 38            |
| subnet mask configuring                | 40            |
| support                                | 07            |
| support                                | 12            |
| System Managor ID address configuring  | 10            |
| System Manager IP address for AMS      | <del>40</del> |
| System wanager IP address for AAWS     | 09            |

### т

| technical specifications                             | 23                    |
|------------------------------------------------------|-----------------------|
| time zone configuring                                | 40                    |
| Topology                                             |                       |
| Avaya applications on AWS                            | <u>12</u>             |
| training                                             | <u>96</u>             |
| troubleshooting of no trusted connection with System |                       |
| Manager                                              | <u>91</u>             |
| trust certificates                                   | <u>75</u> , <u>76</u> |
| trust configuration                                  | <u>73</u>             |

### U

| uploading OVA to Amazon Web Service | es28                           |
|-------------------------------------|--------------------------------|
| uploading OVA to Amazon web Service | <del>ປ</del> ຽ <mark>20</mark> |

### V

| verification               |                       |
|----------------------------|-----------------------|
| entity link                | <u>53</u>             |
| management link            | <u>54</u>             |
| replication status         | <u>54</u> , <u>89</u> |
| viewing cluster attributes | <u>55</u>             |

| virtual machine   |             |           |
|-------------------|-------------|-----------|
| automatic restart | <u>35</u> , | <u>66</u> |

### W